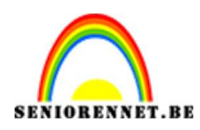

PSE- Op het dak

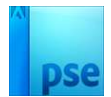

## Op het dak

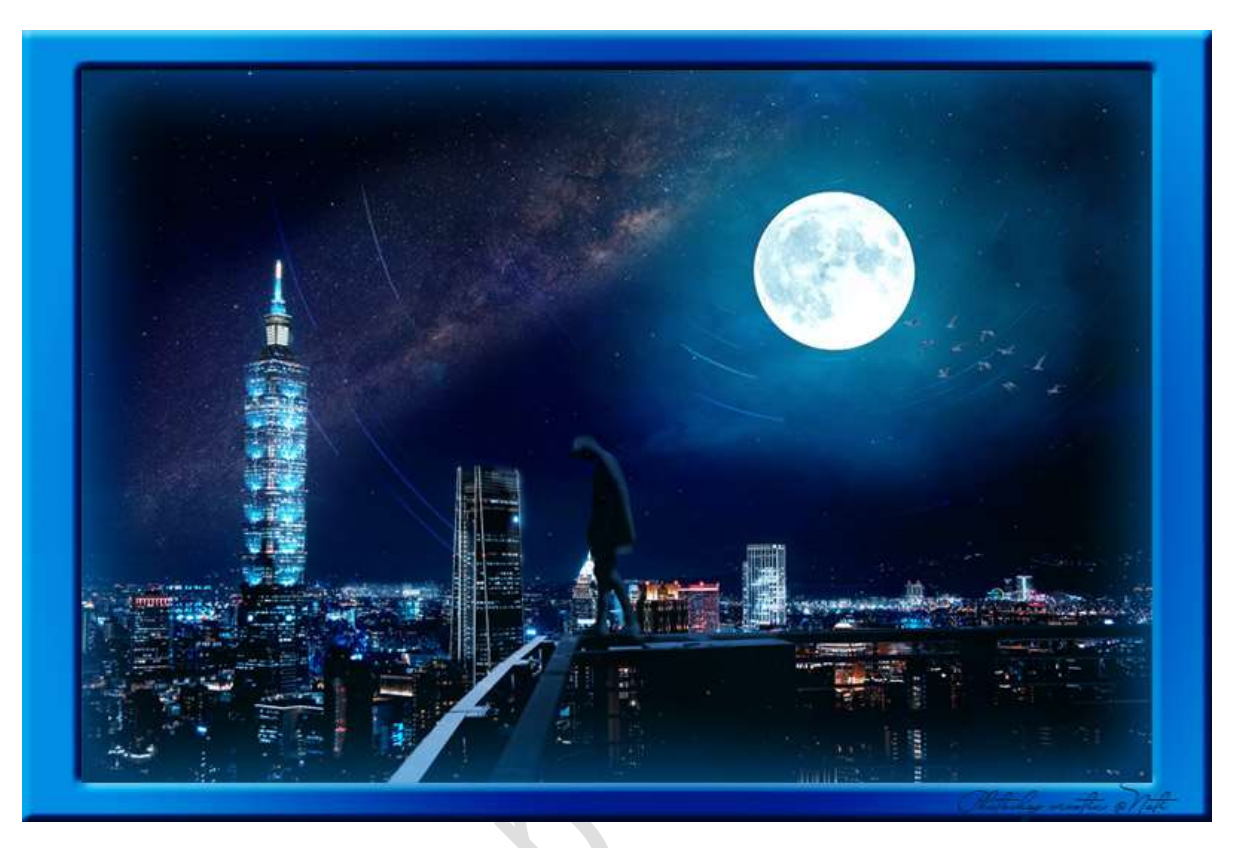

<u>Materiaal:</u> cirkels – maan – man – Melkweg – stad gloed – stad – sterren - vogels -wolken

- 1. Open een nieuw document van 2000x 1333px 300ppi -Transparant.
- 2. Plaats de **afbeelding Stad.jpeg** in dit document.

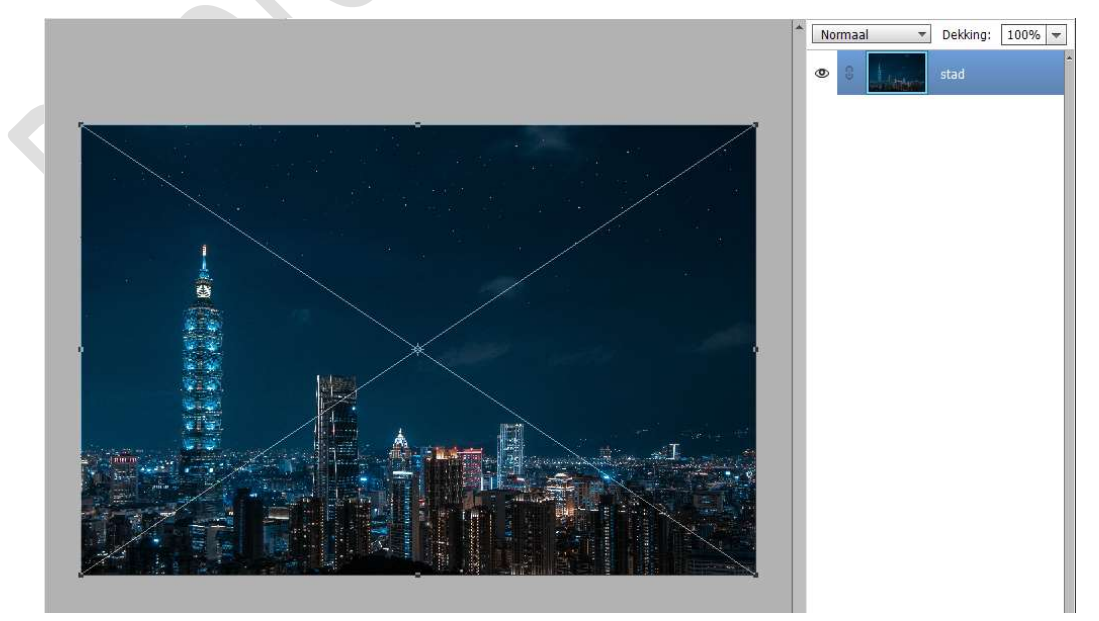

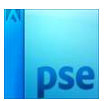

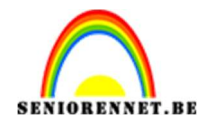

Klik op groene vinkje om te bevestigen.

 3. Dupliceer de laag stad (CTRL+J) en noem deze kleur vervangen. Zet Voorgrondkleur op #4A859D. Ga naar Verbeteren → Kleur aanpassen → Kleur vervangen

Bestand Bewerken Afbeelding Laag Weergave Automatisch slim repareren Alt+Ctrl+M Maken Open Expert Delen Automatische slimme tint... Alt+Ctrl+T Naa 1005-1 @ 33,3% (kleur 0000 1 Shift+Ctrl+L Automatische niveaus WEERGEVEN Automatisch contrast Alt+Shift+Ctrl+L Q () \* Dekking: 100% \* Alt+Ctrl+A Automatisch nevel verwijderen SELECTEREN Automatische kleurcorrectie Shift+Ctrl+B + Automatische schokreductie stad Automatisch verscherpen PX Rode ogen automatisch corrigeren Ctrl+R ERBETEREN Kleurzweem verwijderen. tao 📎 Kleurtoon/verzadiging aanpassen... Ctrl+U Belichting aanpassen Shift+Ctrl+U Slim corrigeren aanpassen.. Shift+Ctrl+M Kleur verwijderen 4 1 Alt+Ctrl+B Ornzetten in zwart-wit... 10 Alt+Ctrl+R Foto inkleuren... Kleurcurven aanpassen.. TEKENEN Nevel verwijderen. Alt+Ctrl+Z Huidskleur aanpassen... Rand van laag verwijderen. 1 1 Scherpte aanpassen... Huid egaliseren. ふ 彫 Dichte ogen openen... 31 Gezichtskenmerken aanpassen... Schokreductie... T Onscherp masker.. WIJZIGEN Bewegende elementen.. 4 10 Bewegende overlays... × -Bewegende foto's...

Zet de **Overeenkomst** op **45 – Verzadiging** op **-100 – Lichtsterkte** op **+ 100**.

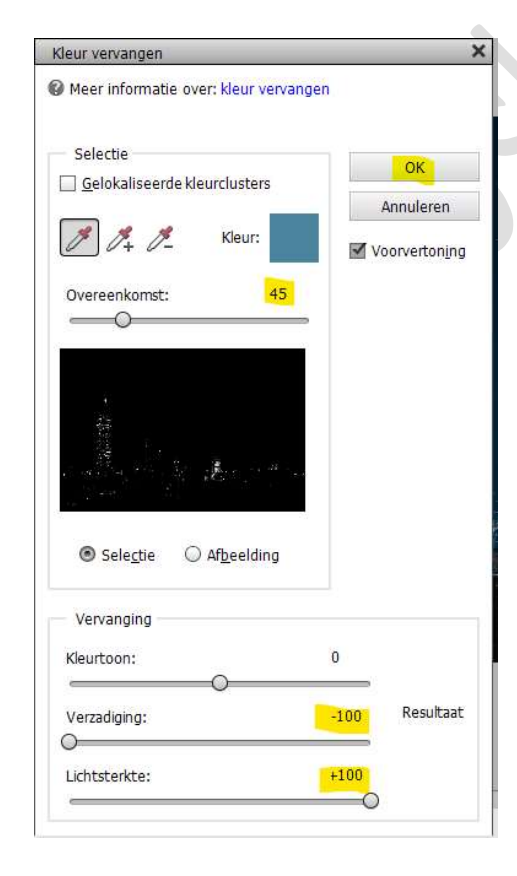

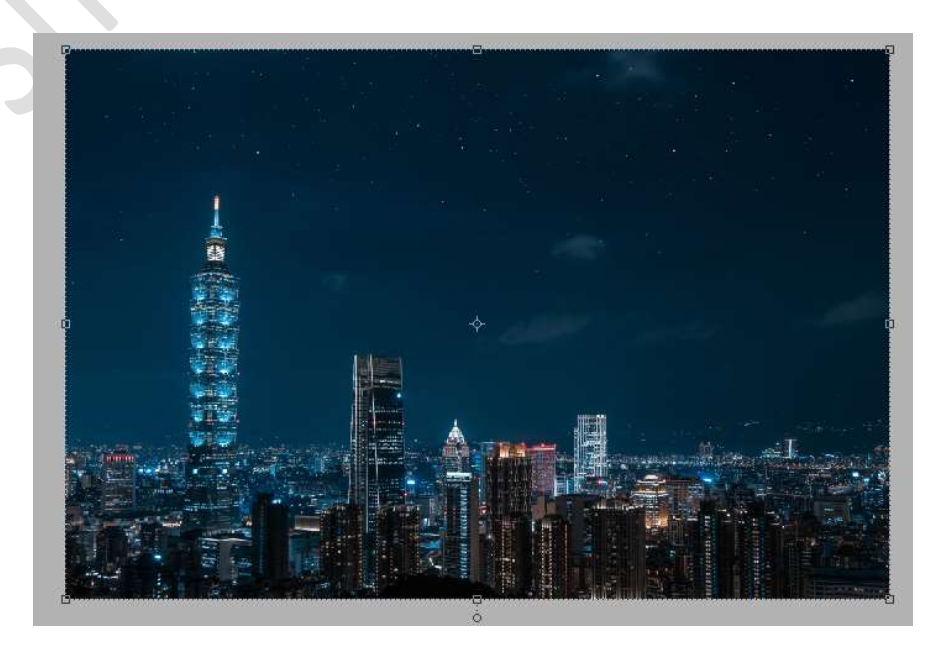

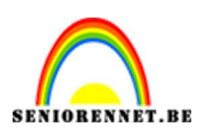

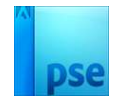

4. Plaats daarboven een **Aanpassingslaag Niveaus** met de waarden: **37 – 1,09 – 249**.

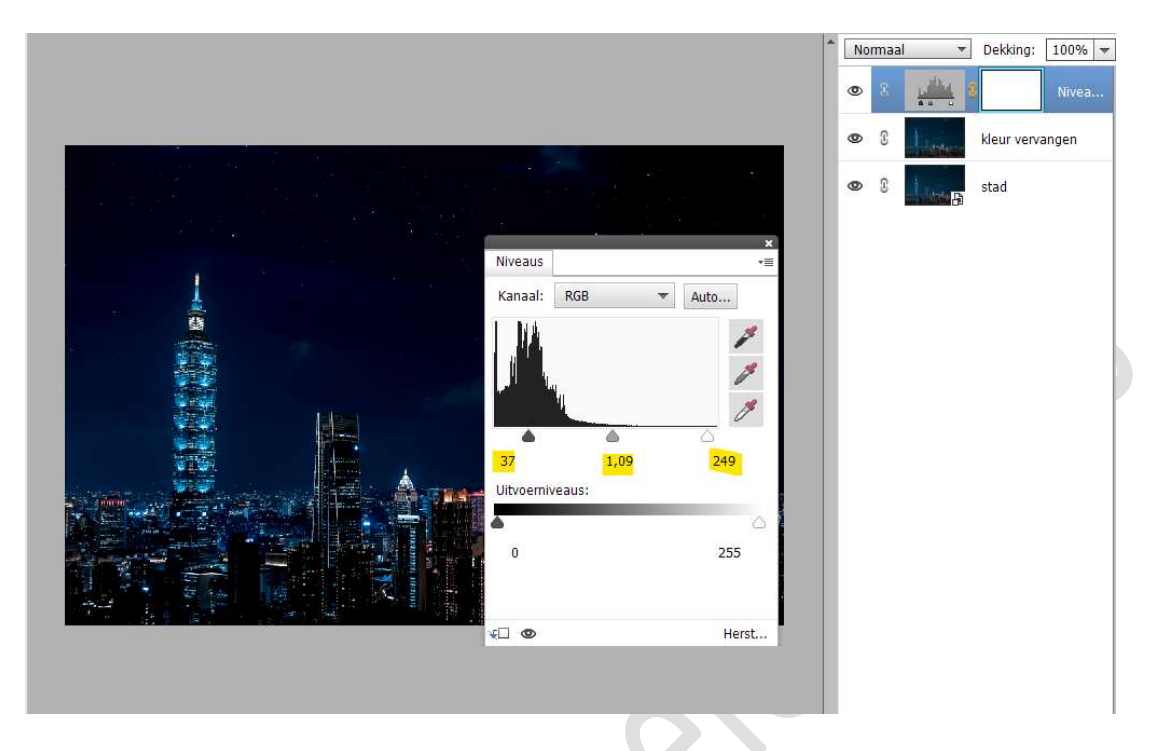

5. Plaats daarboven nog een **Aanpassingslaag Niveaus** met volgende waarden: **0 – 1,22 – 190** en **Uitvoerniveaus**: **35 - 255** .

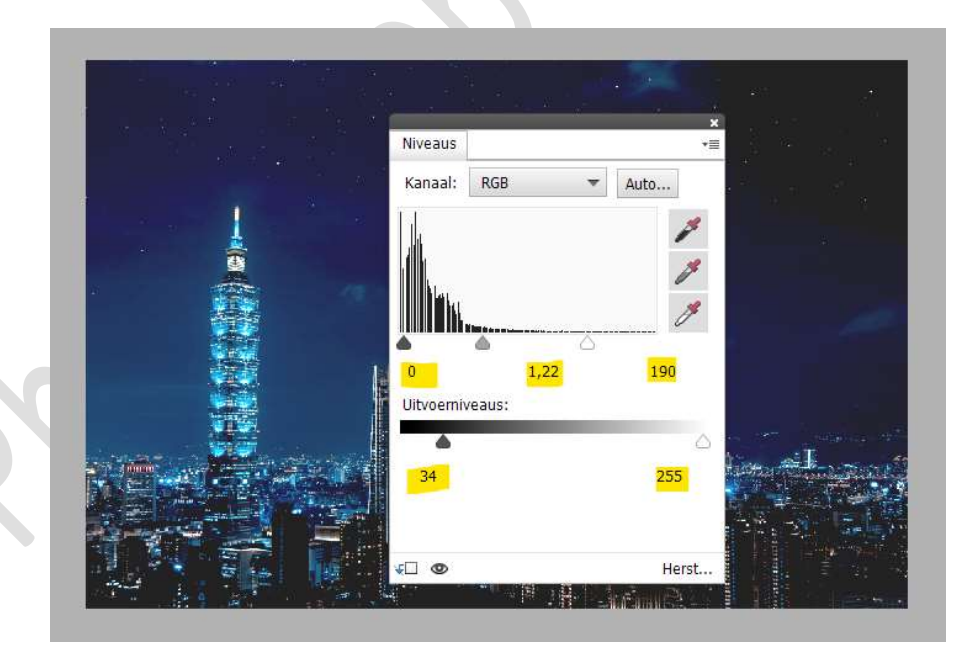

Activeer van deze **Aanpassingslaag** het **laagmasker** en doe **CTRL+I** (zwart masker)

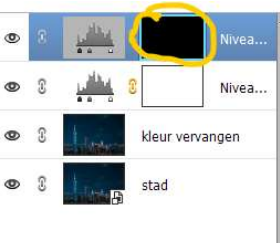

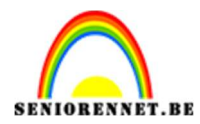

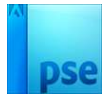

Neem een zacht wit penseel en ga over volgende markeeronderdelen.

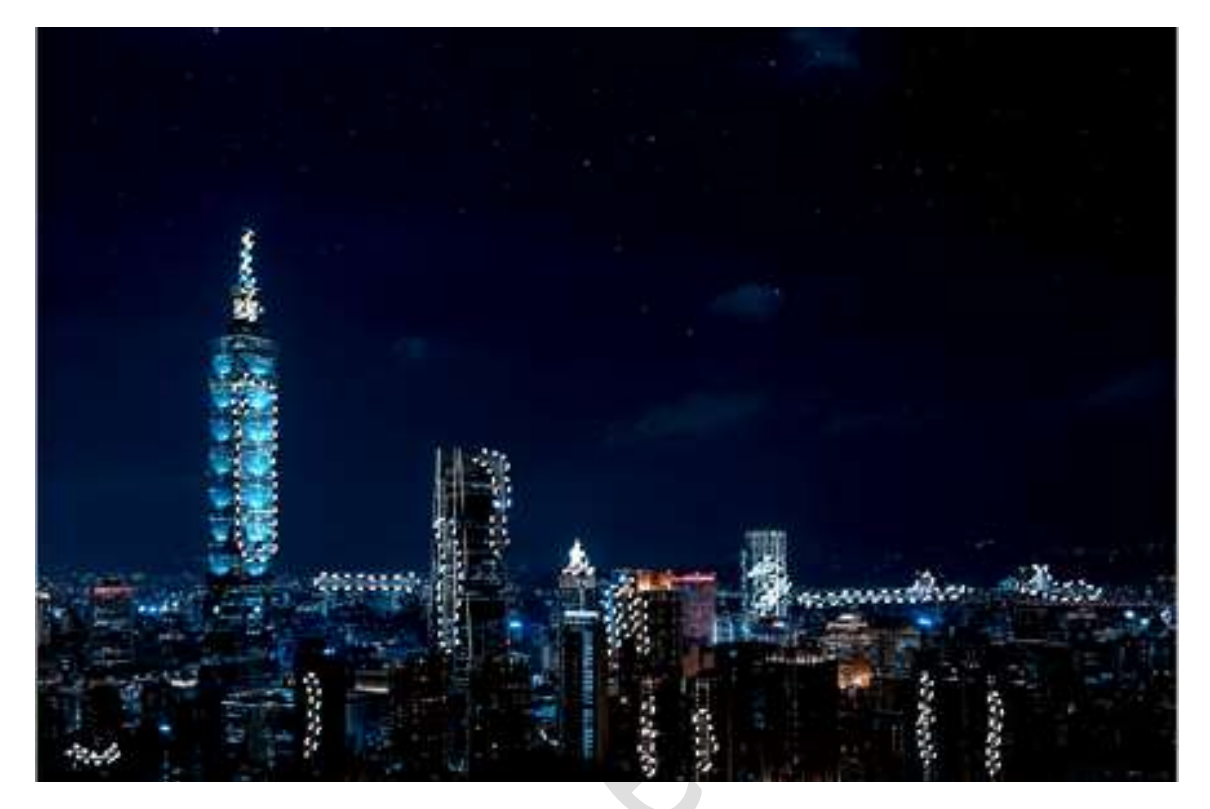

 Voeg nog een Aanpassingslaag Niveaus toe met volgende waarden: 9 – 1,04 – 255.

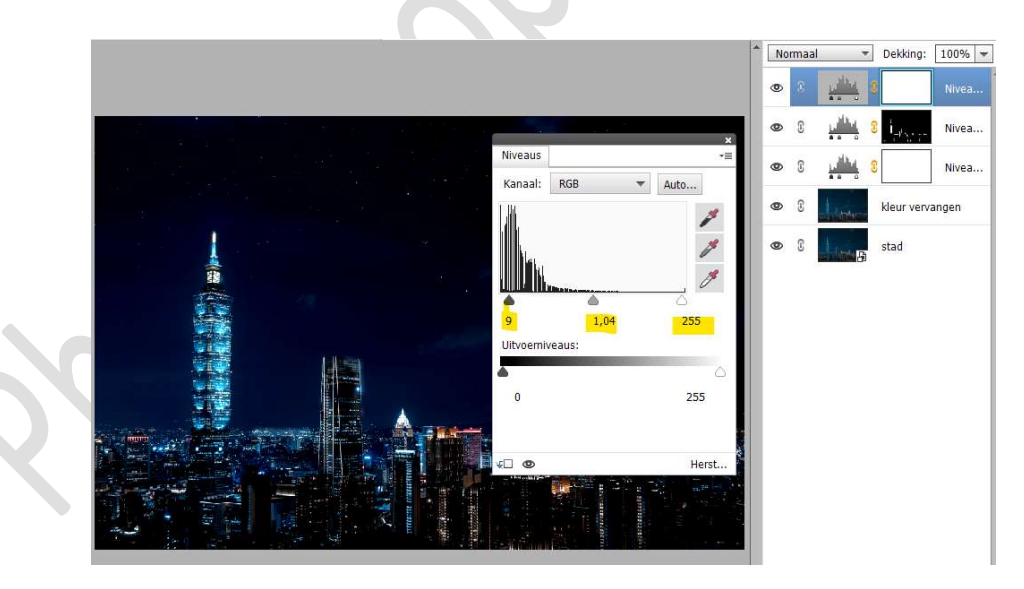

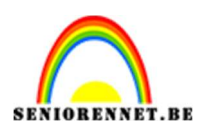

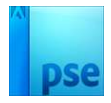

7. Plaats de **afbeelding Stad Gloed** in uw werkdocument aan de **linkerzijde**.

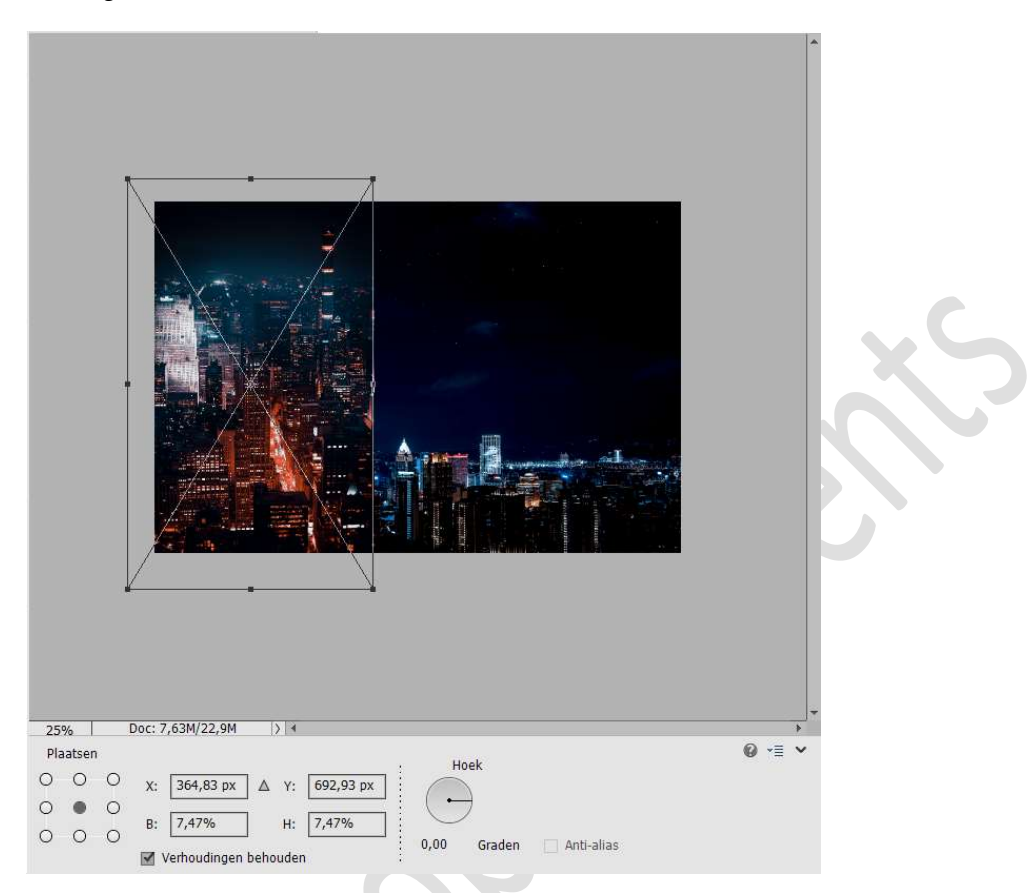

#### Vereenvoudig deze laag en hang een laagmasker eraan. Neem een zacht zwart penseel en verwijder de delen uit de lucht, wolken en zijkanten.

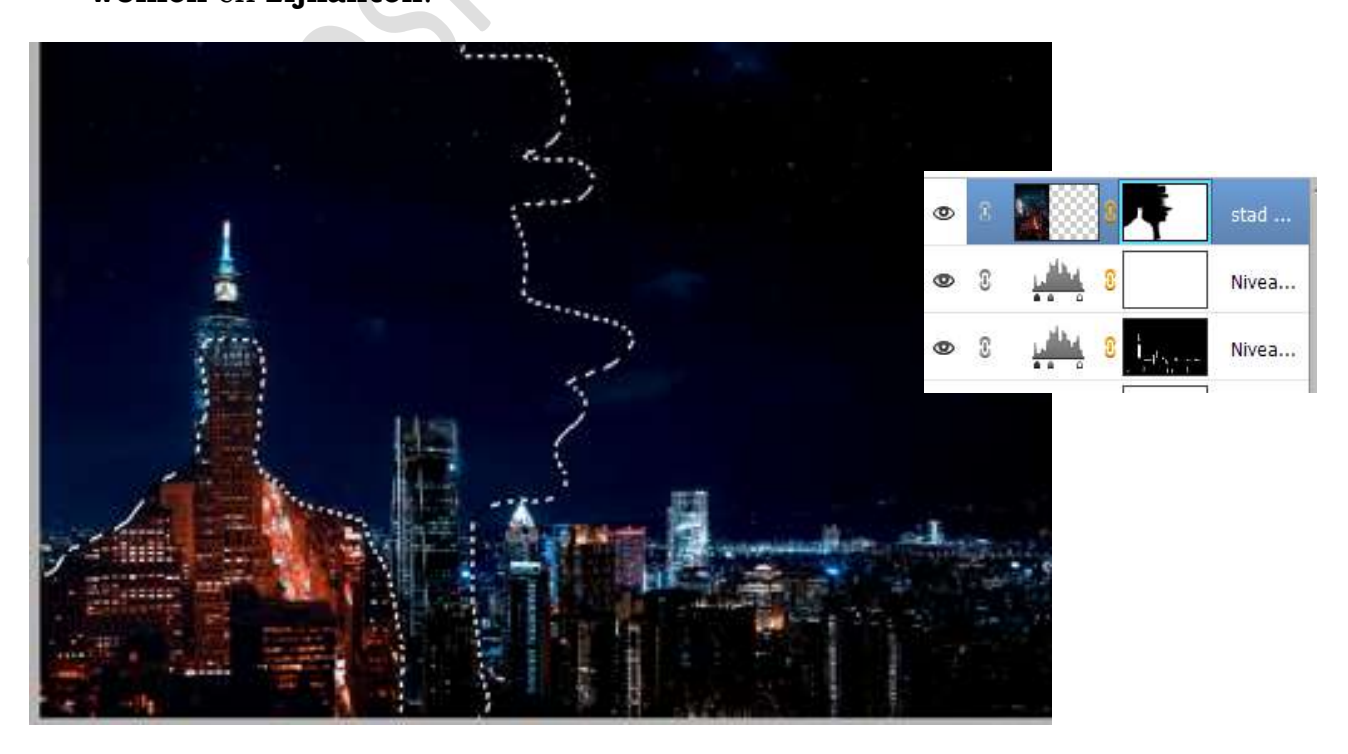

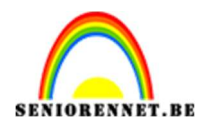

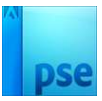

## Zet de Overvloeimodus/laagmodus op Kleur Tegenhouden.

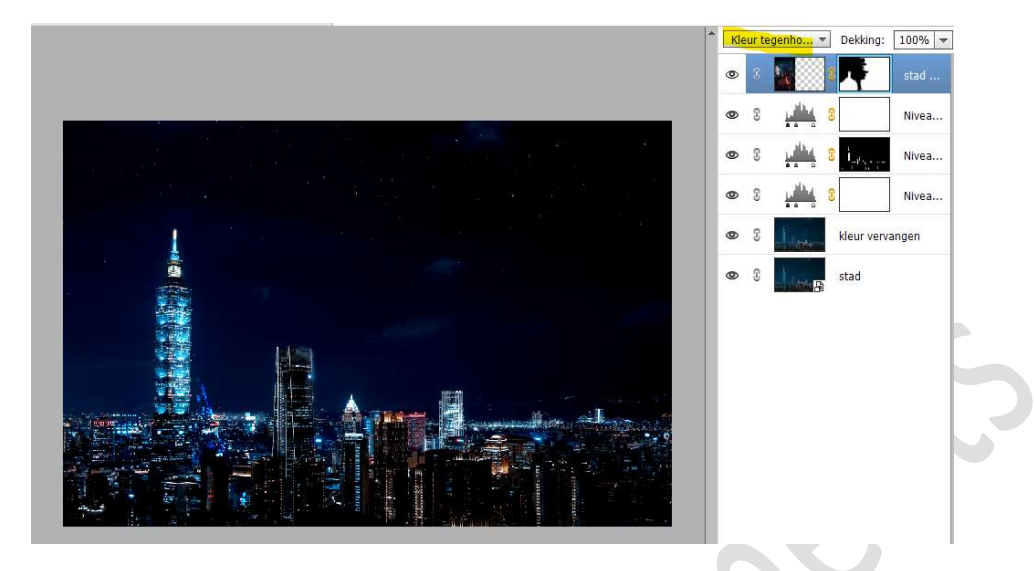

# 8. Dupliceer de laag Gloed stad. Verwijder het laagmasker. Plaats deze aan de rechterzijde van uw werkdocument.

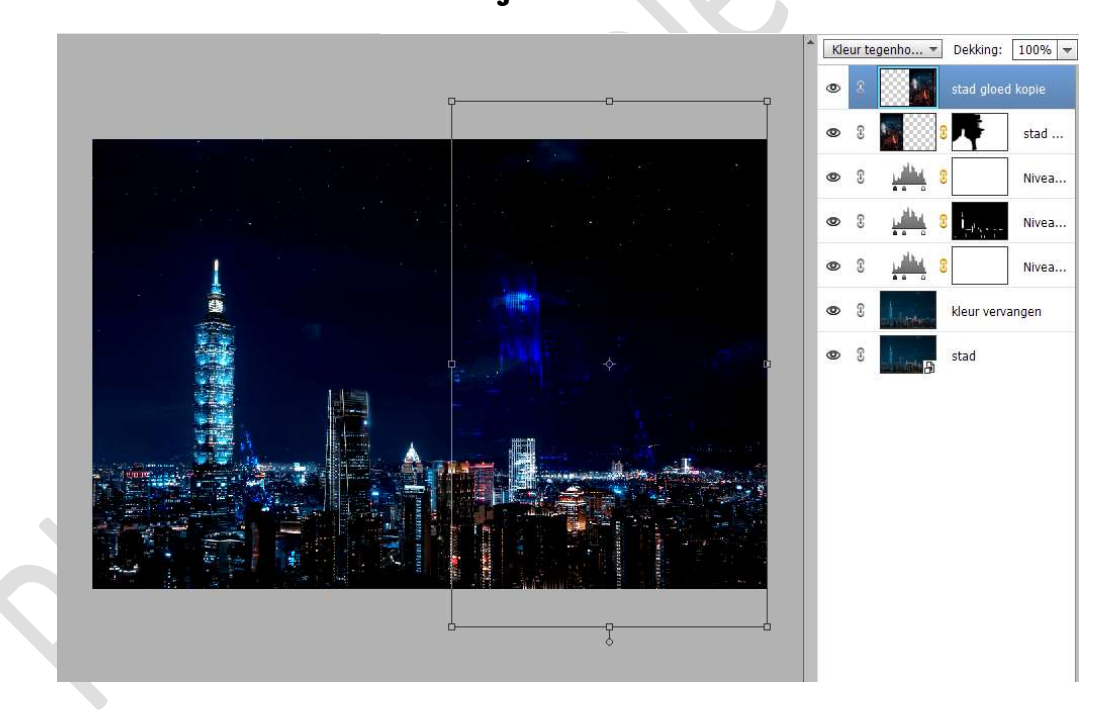

Dupliceer deze laag nog eens en sluit het oogje.

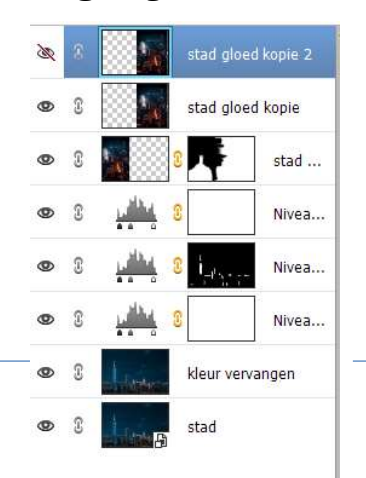

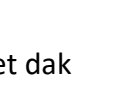

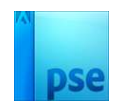

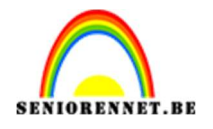

Activeer de laag stad gloed kopie en hang een laagmasker aan. Vul dit laagmasker met zwarte kleur of doe Alt + klik op icoontje van laagmasker en is onmiddellijk zwart gevuld.

Neem een zacht wit penseel en ga met dit penseel rechts onderaan.

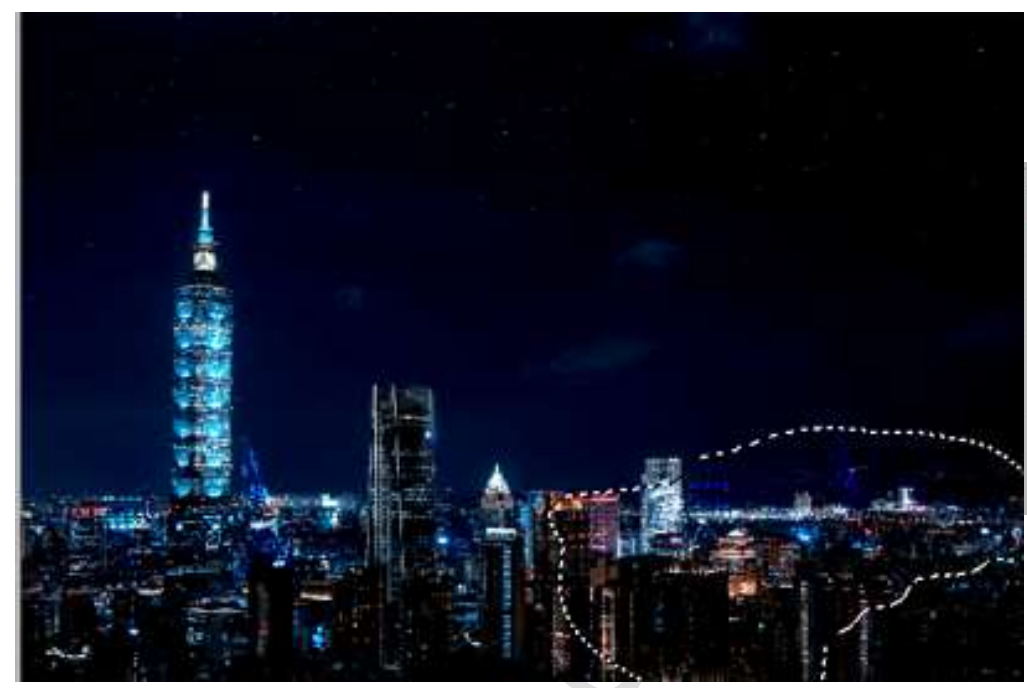

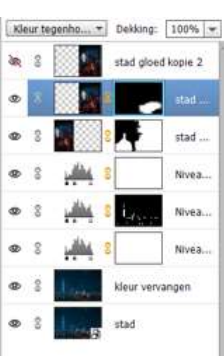

**Open het oogje** van de **laag stad gloed kopie2**. **Hang** hier ook een **zwart laagmasker** aan. Ga met **wit penseel rechts onderaan** in de **hoek**.

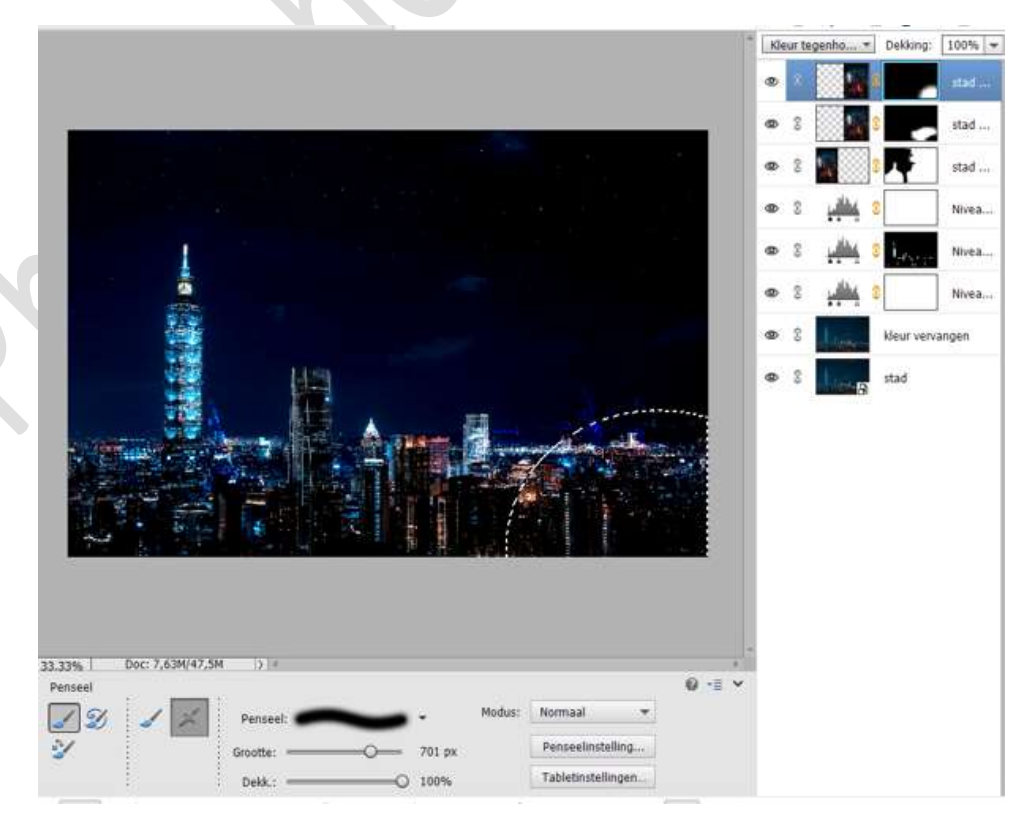

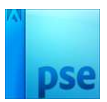

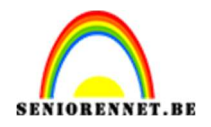

9. Plaats de afbeelding van de man in uw werkdocument.
 Vereenvoudig de laag.
 Activeer het Gereedschap Veelhoeklasso en selecteer de man en de balustrade uit.
 Goed inzoomen!

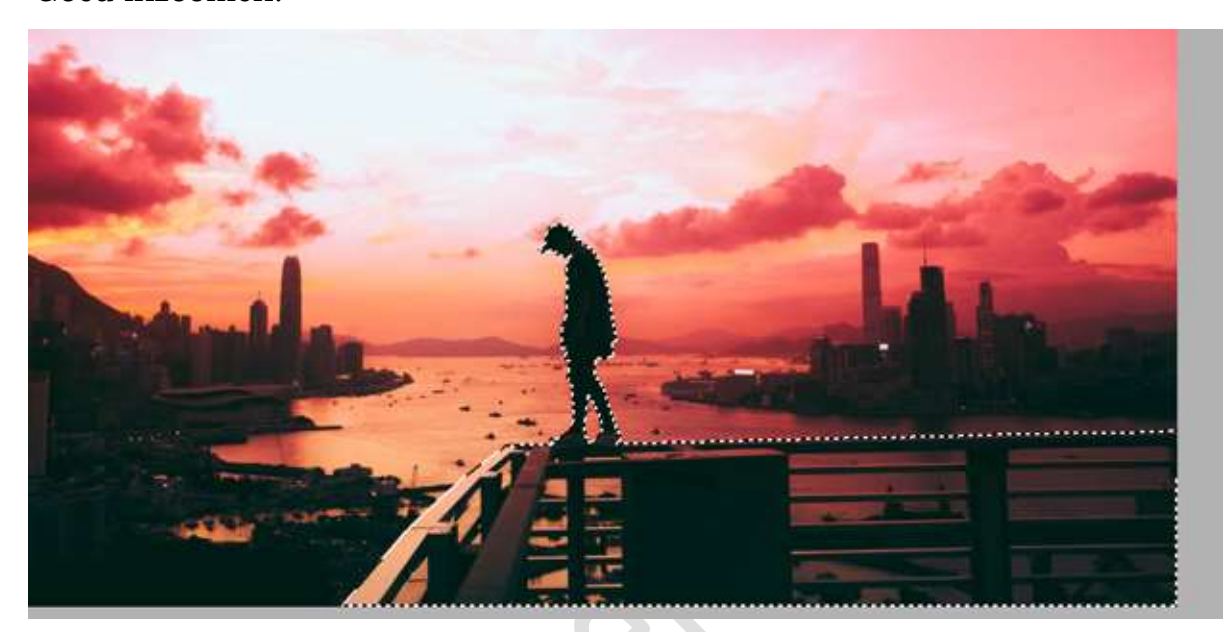

Ga naar Selecteren  $\rightarrow$  Bewerken  $\rightarrow$  Slinken  $\rightarrow$  2 px  $\rightarrow$  OK Hang een **laagmasker** aan deze laag.

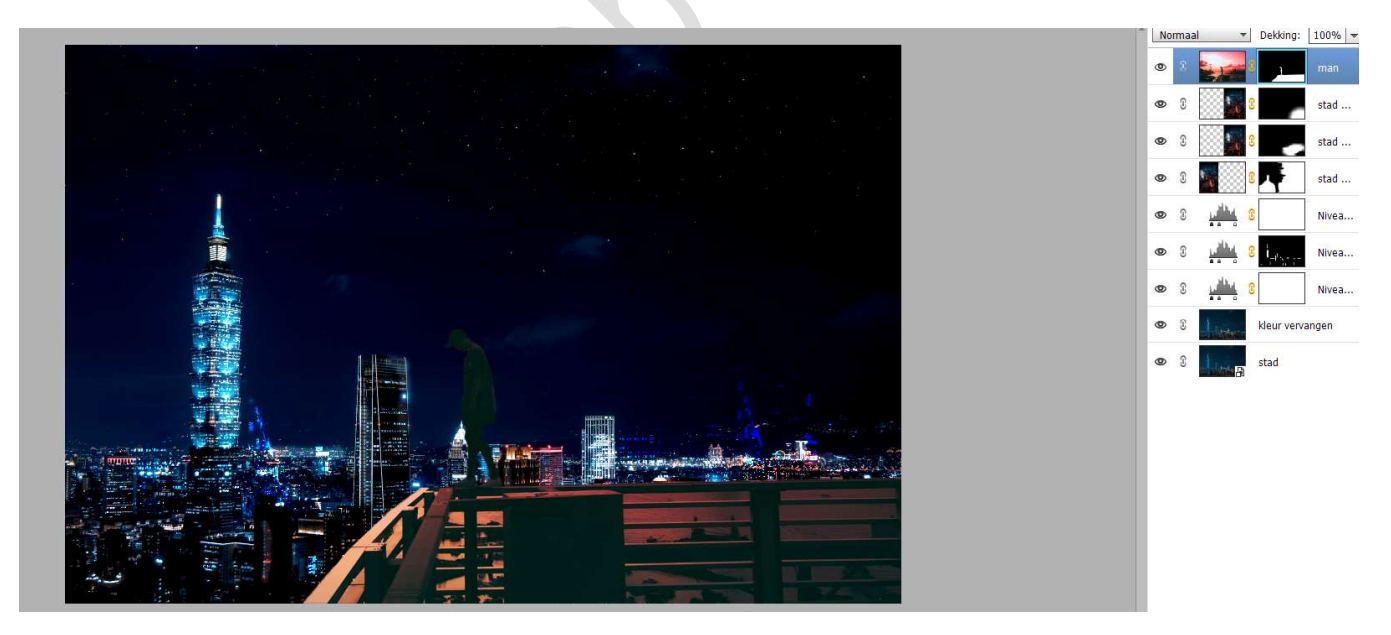

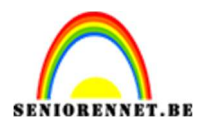

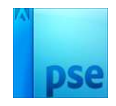

We gaan nu de roze, bruine gloed tussen de balustrades verwijderen. Neem de **Veelhoeklasso** en **teken volgende selecties**.

<u>**Tip:**</u> na het tekenen van de eerste selectie – klikken op toevoegen aan selectie.

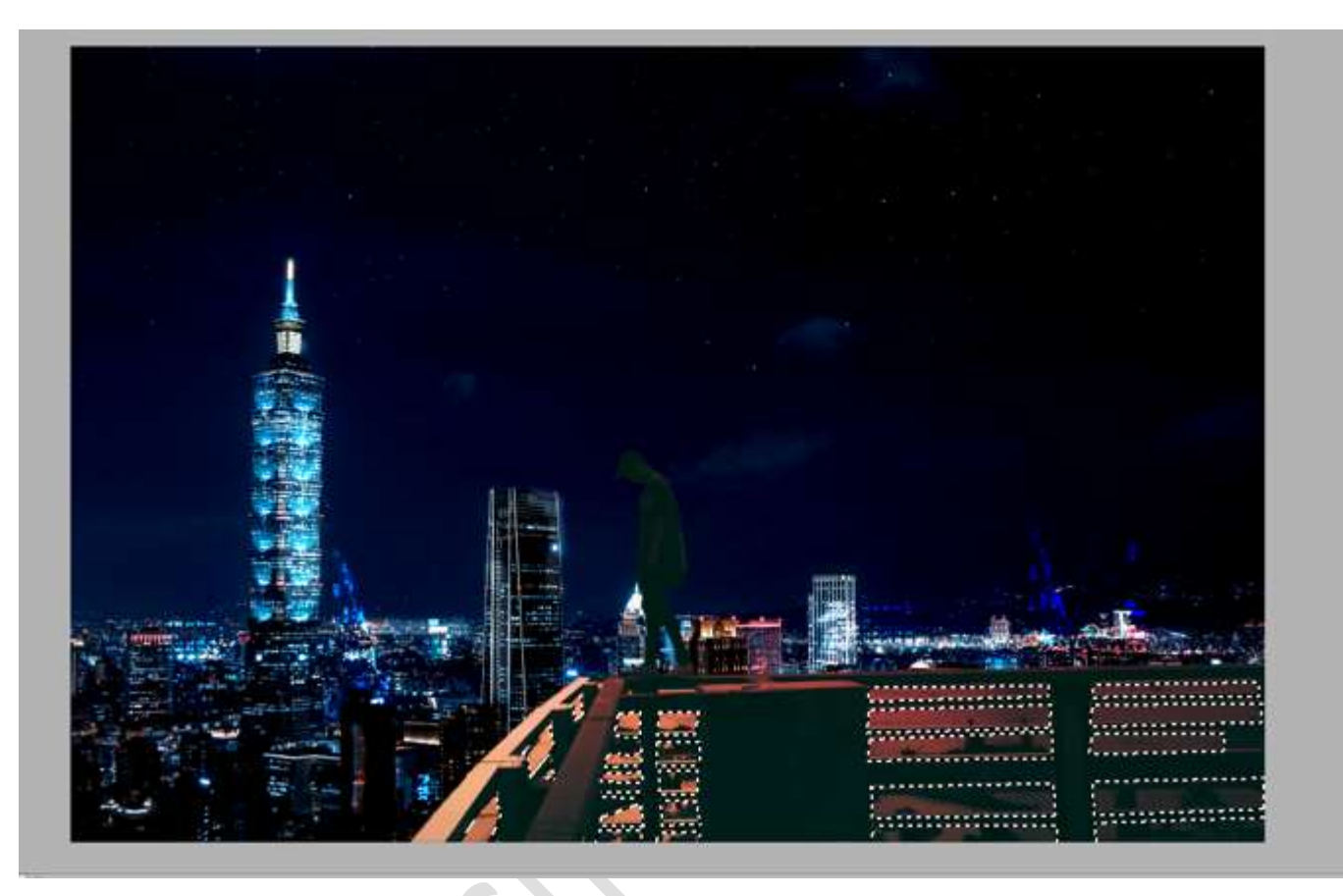

#### Activeer het laagmasker van de laag man. Ga naar Bewerken → Selectie Opvullen → Gebruik: zwart → OK

|  | Opvullaag                          | × |
|--|------------------------------------|---|
|  | Meer informatie over: opvullaag OK |   |
|  | Gebruik: Zwart 🔻 Annulerer         | i |
|  | Overvloeien                        |   |
|  | Modus: Normaal 👻                   |   |
|  | Dekking: 100 %                     |   |
|  | Transparantie behouden             |   |

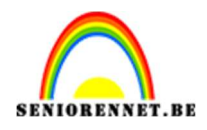

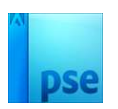

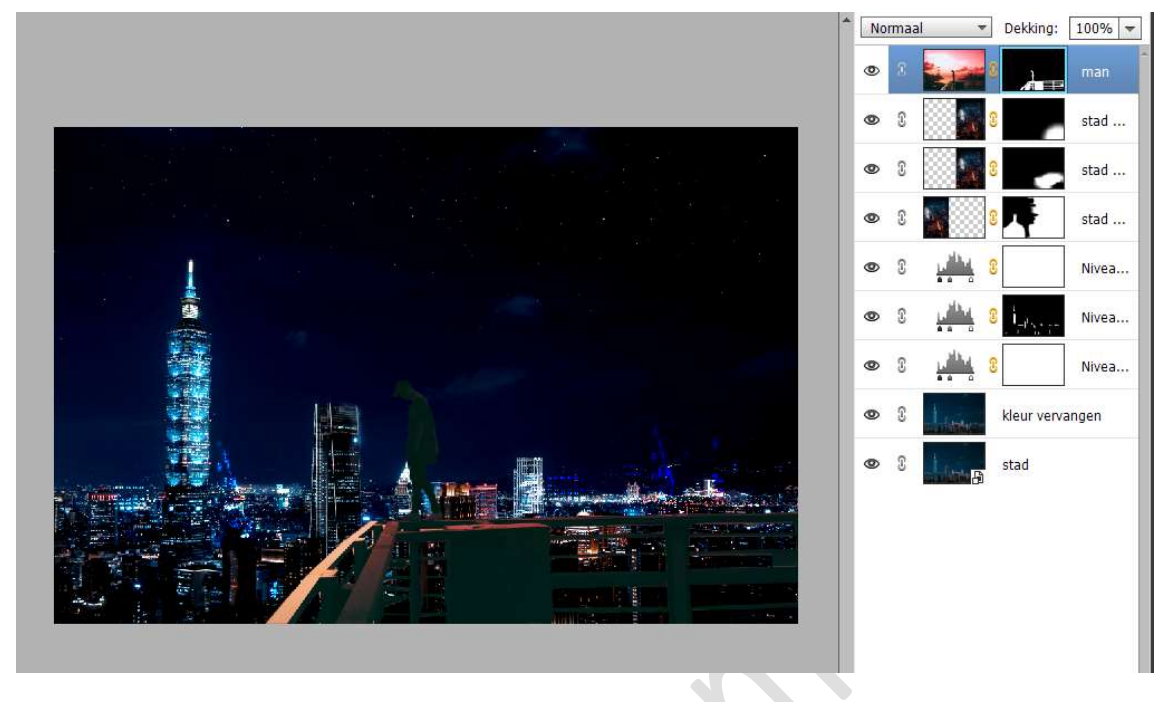

10. Plaats daarboven een Aanpassingslaag Fotofilter → Filter: Blauw
 → Dichtheid: 14%
 Uitknipmasker op de laag man

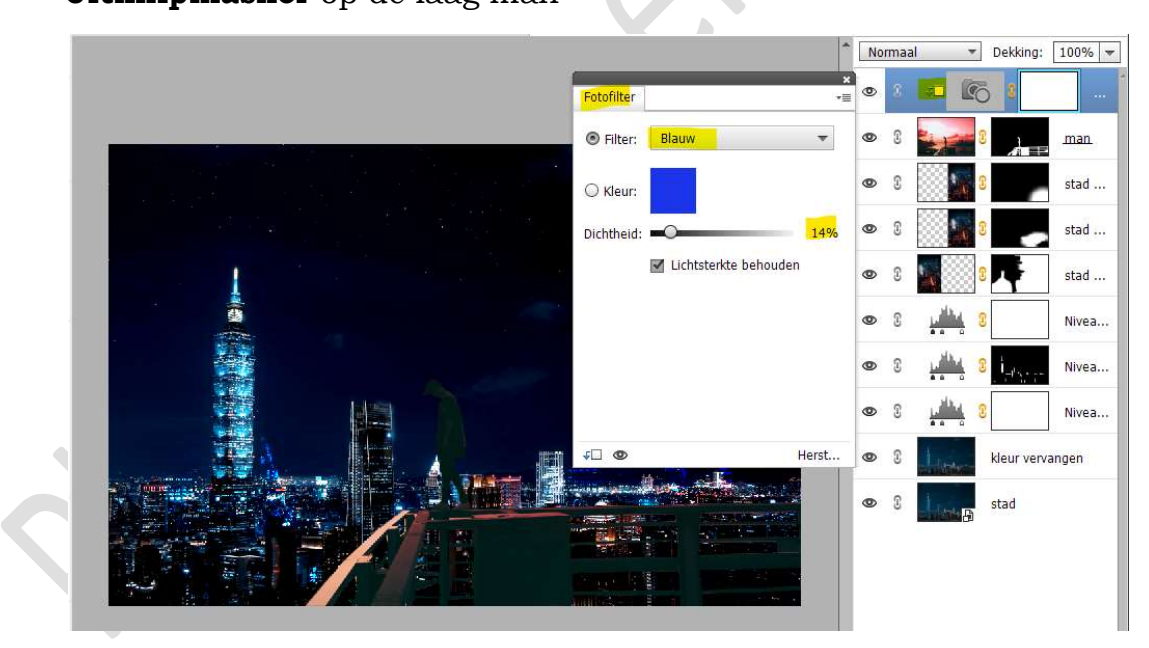

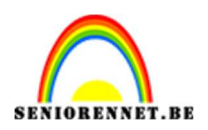

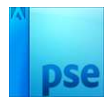

Plaats daarboven nog een Aanpassingslaag Fotofilter  $\rightarrow$  Filter: Donkerblauw  $\rightarrow$  Dichtheid: 13%  $\rightarrow$   $\Box$  Lichtsterkte behouden Uitknipmasker op vorige Aanpassingslaag.

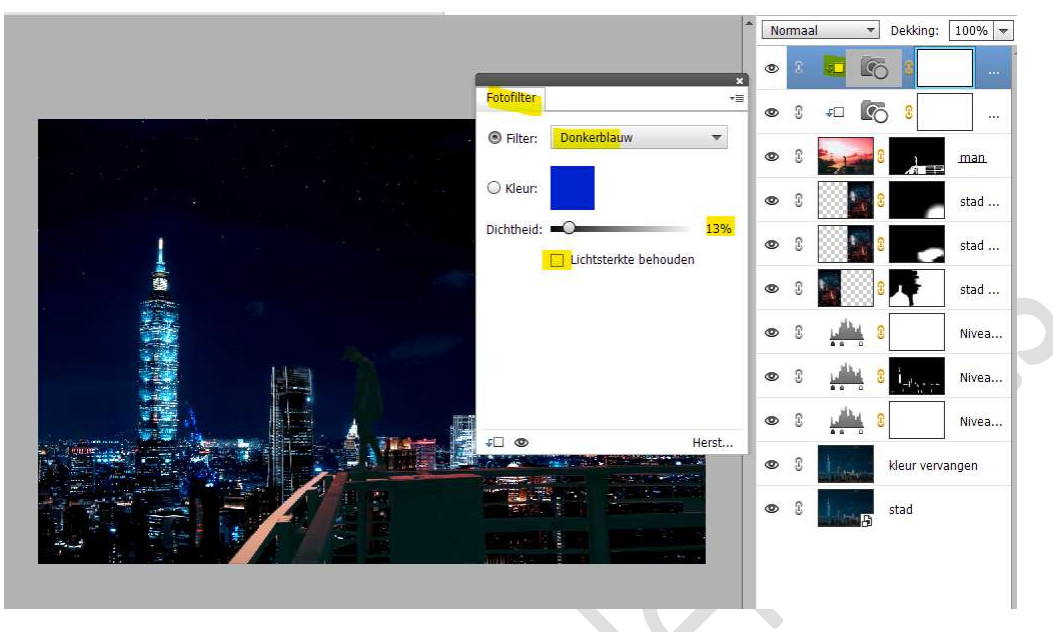

11. Plaats daarboven een Aanpassingslaag Kleurtoon/Verzadiging. Uitknipmasker op de Aanpassingslaag Fotofilter.
☑ Vullen met kleur - Kleurtoon: 210 - Verzadiging: 42 - Lichtheid:-5.

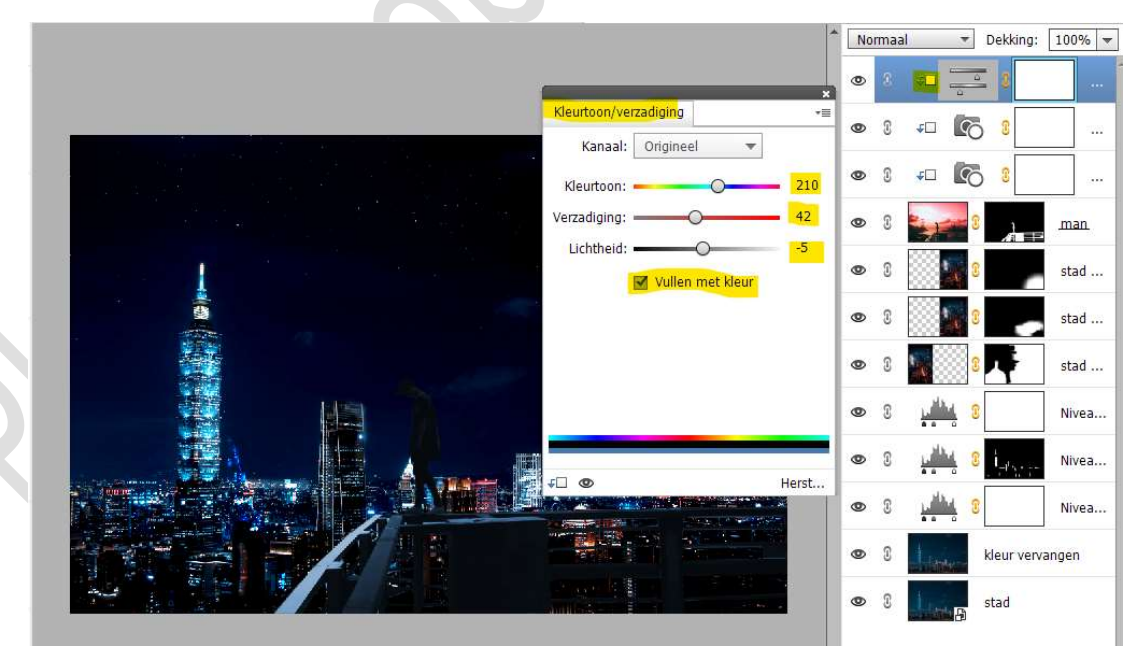

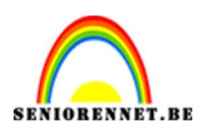

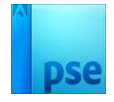

12. Voeg daarboven een **Aanpassingslaag Niveaus** met de waarden: **19 – 1,00 – 255**.

Geef een **Uitknipmasker** op de laag Kleurtoon/Verzadiging.

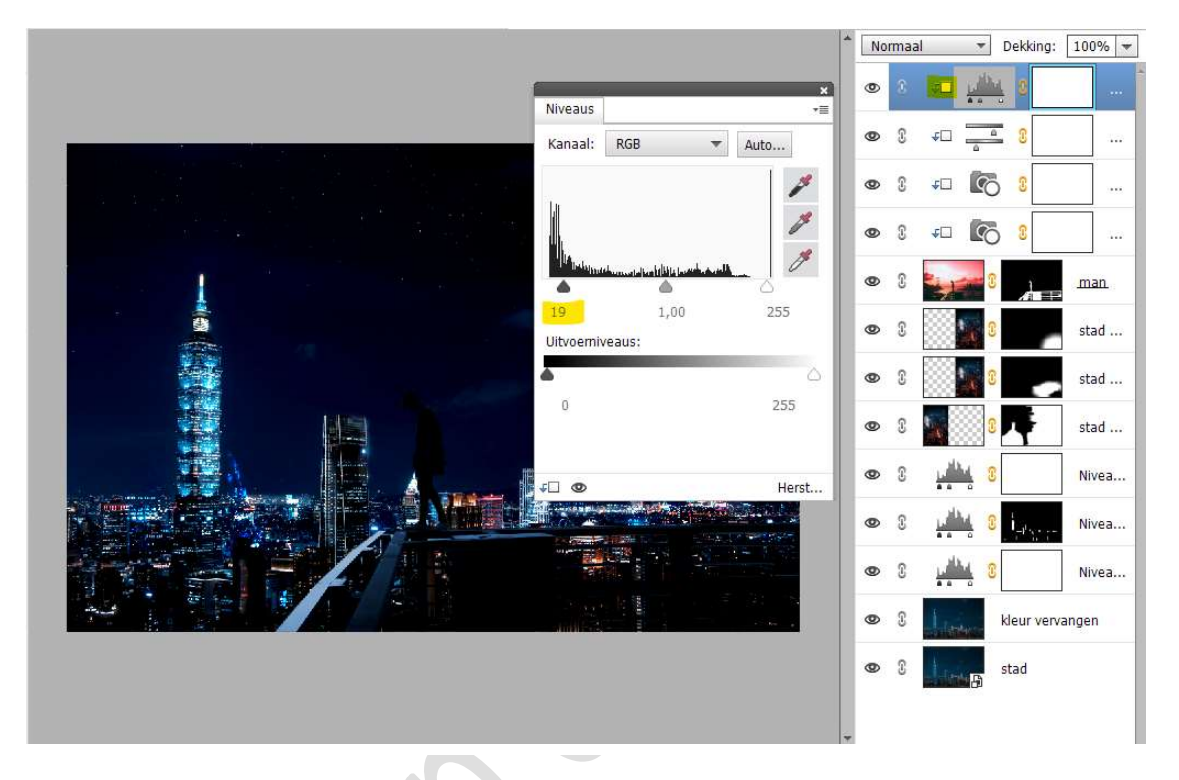

 13. Voeg nog een Aanpassingslaag "Helderheid/Contrast" toe met de volgende waarden: Helderheid: -20 en Contrast:17. Uitknipmasker op de laag Niveaus.

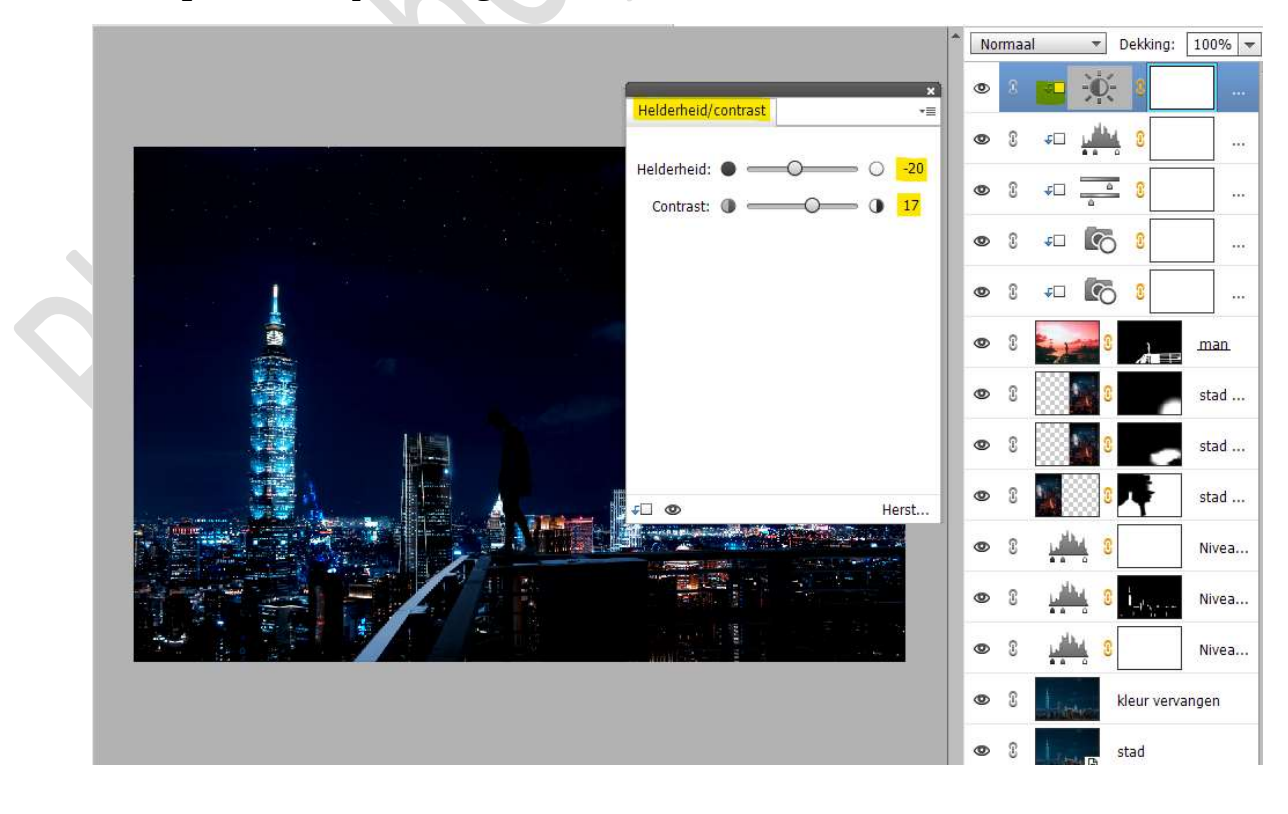

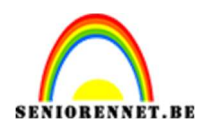

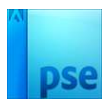

#### 14. Dupliceer de Aanpassingslaag Kleurtoon/Verzadiging. Plaats deze **bovenaan** in uw **lagenpalet**.

Uitknipmasker op de laag Helderheid en Contrast, maar zorg dat de ander onderliggende ook nog steeds dat **Uitknipmasker** hebben.

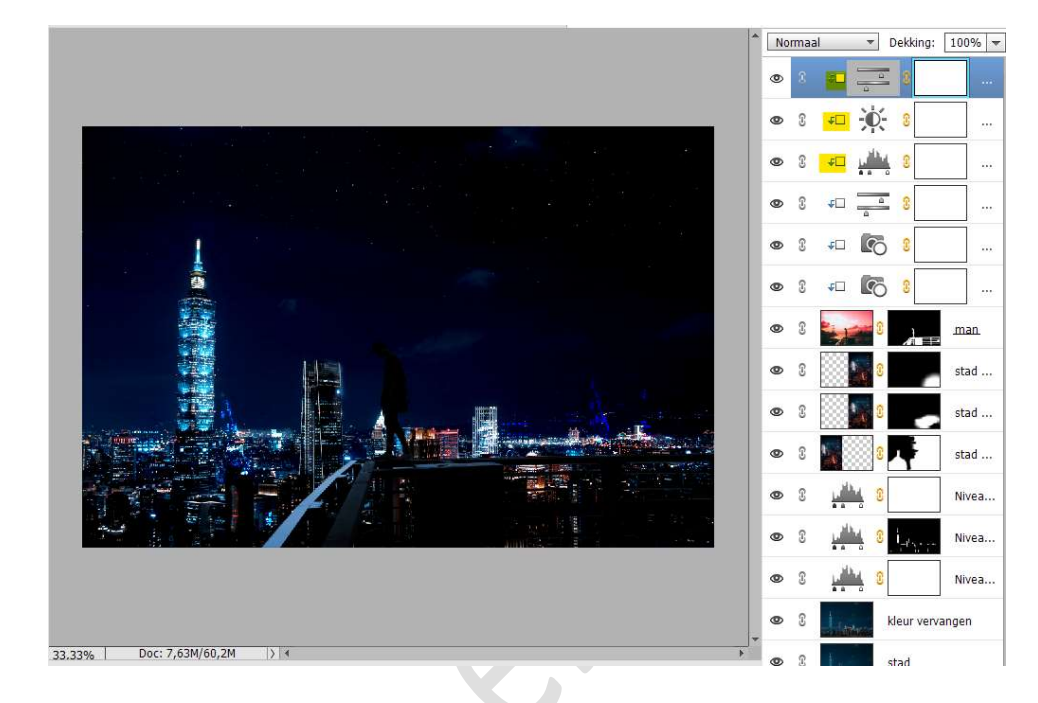

#### Wijzig de waarden van deze Aanpassingslaag Kleurtoon/Verzadiging: Verzadiging naar 62 en Kleurtoon naar 12.

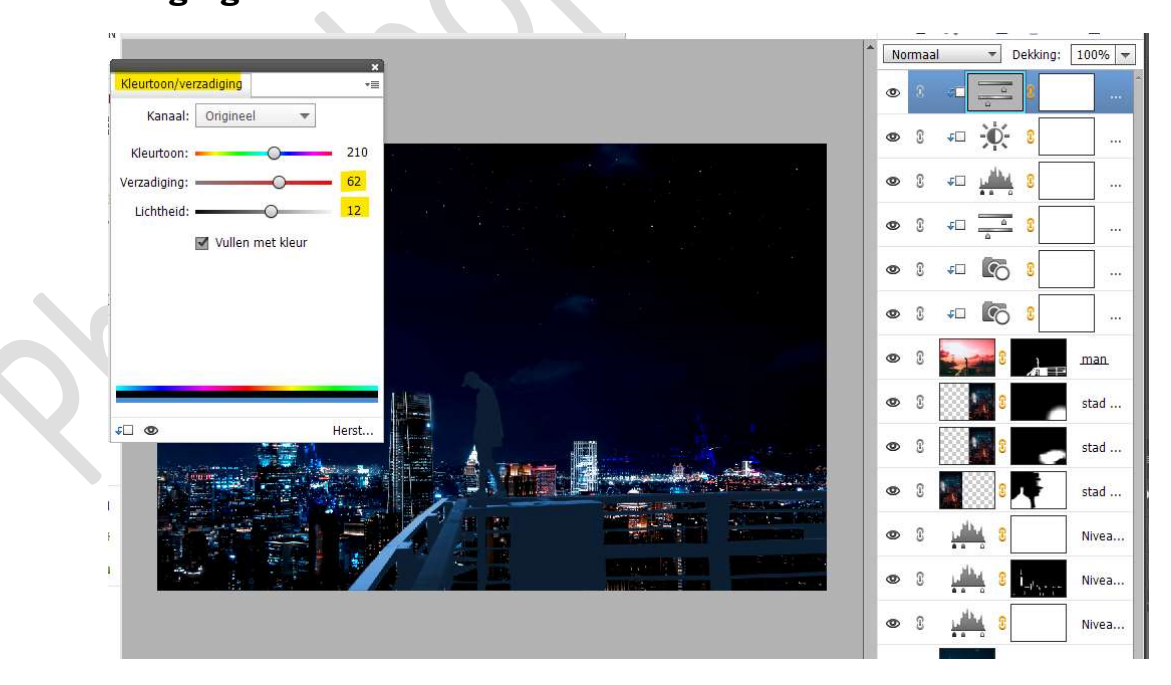

Activeer het laagmasker van deze Aanpassingslaag en doe CTRL+I of vullen met zwart.

Neem een zacht wit penseel en schilder op de rug, achterkant van benen en klein beetje op de balustrade (zie hieronder.)

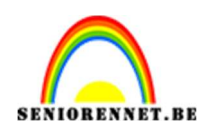

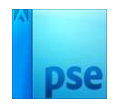

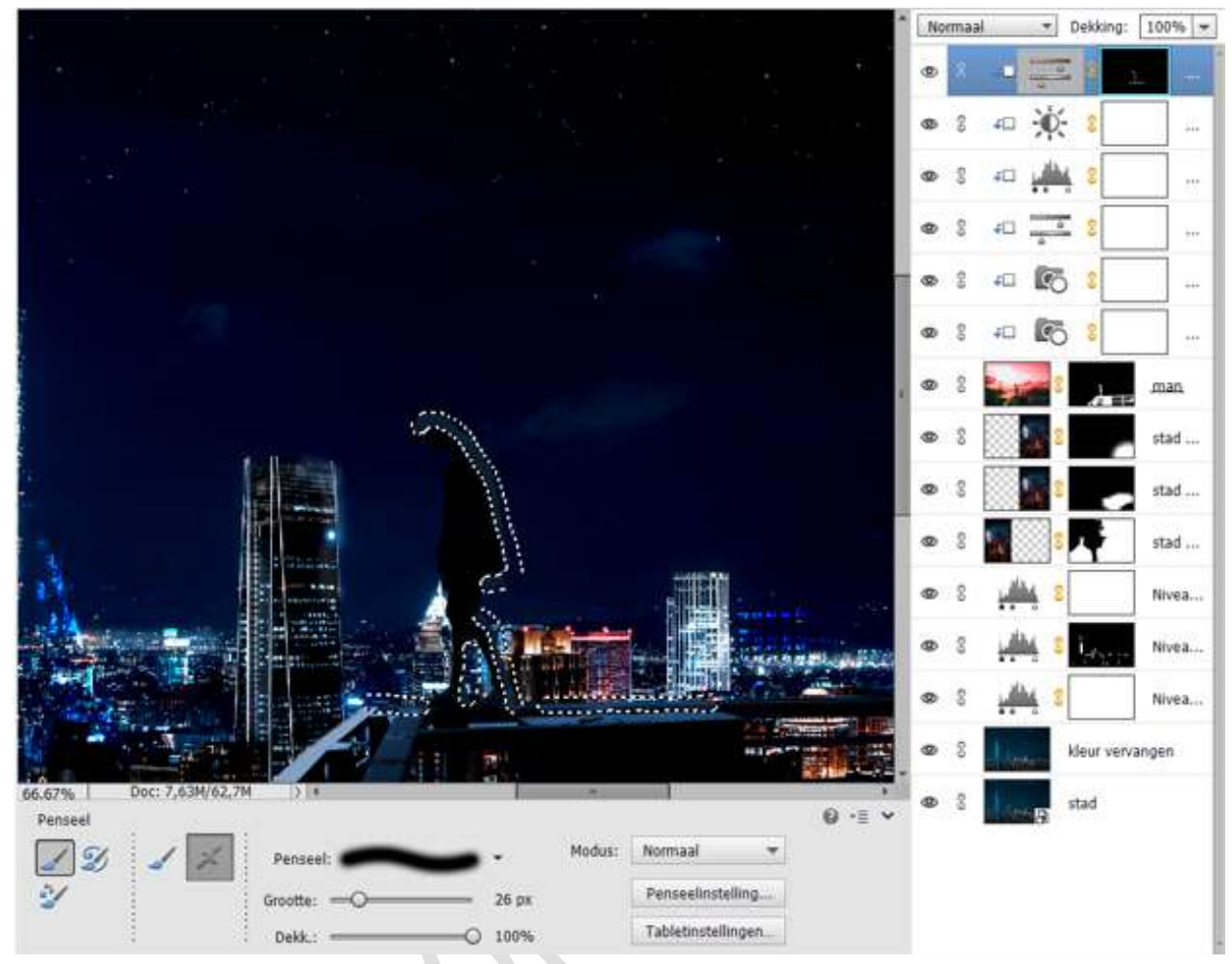

15. Plaats daarboven een nieuwe laag en noem deze wit penseel. Geef deze een Uitknipmasker op de onderliggende laag. Neem een zacht wit penseel van 26px met een penseeldekking van 25%

Ga met dit penseel over de **rug**, de **achterkant van de benen** en de **schoenen**.

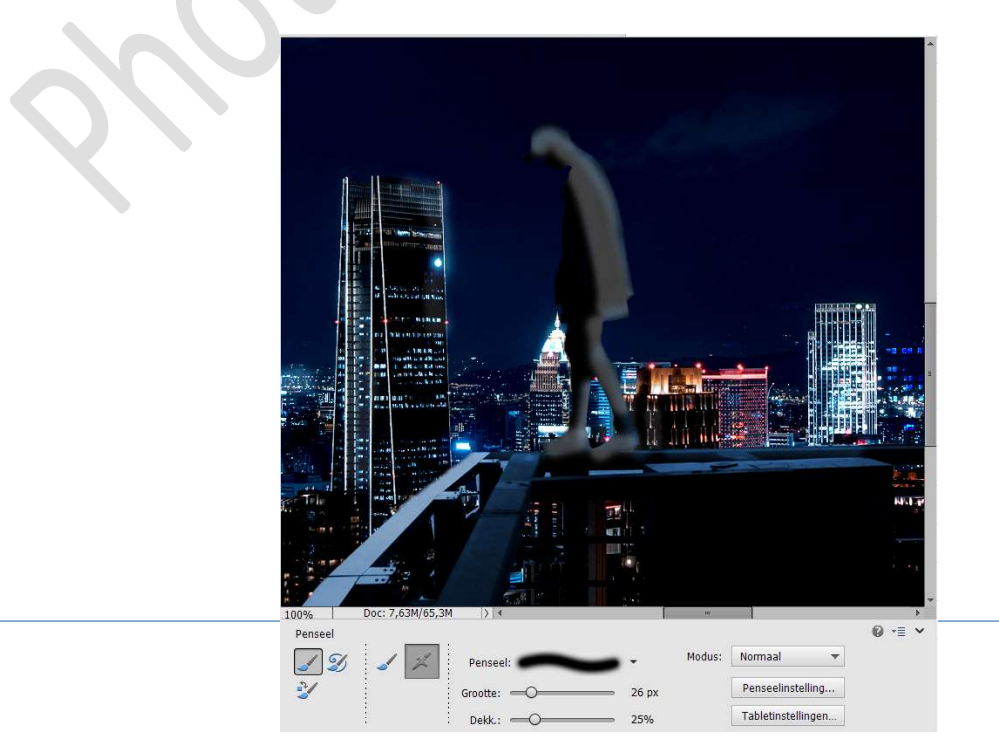

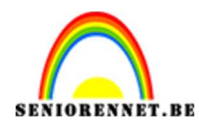

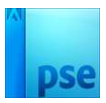

### Zet de Overvloeimodus/laagmodus op Kleur doordrukken.

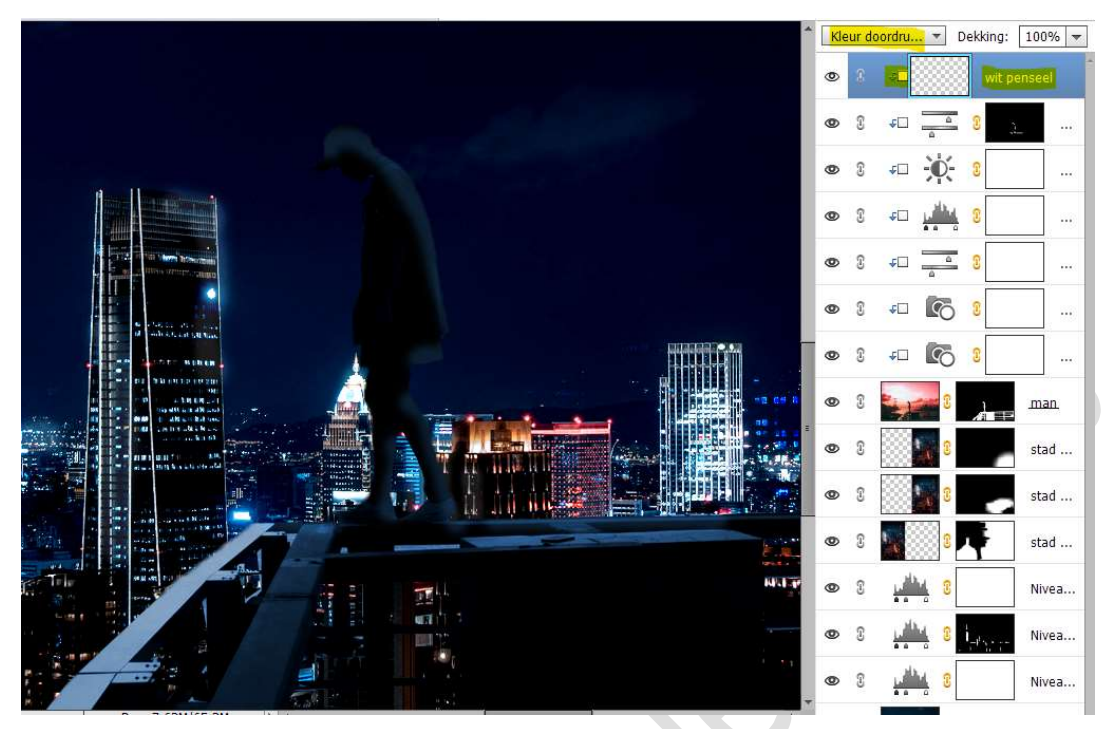

16. Plaats daarboven nog een nieuwe laag met Uitknipmasker op de onderliggende laag en noem deze wit penseel zwak licht. Neem hetzelfde witte penseel en schilder op de achterkant van de man, benen en schoenen.

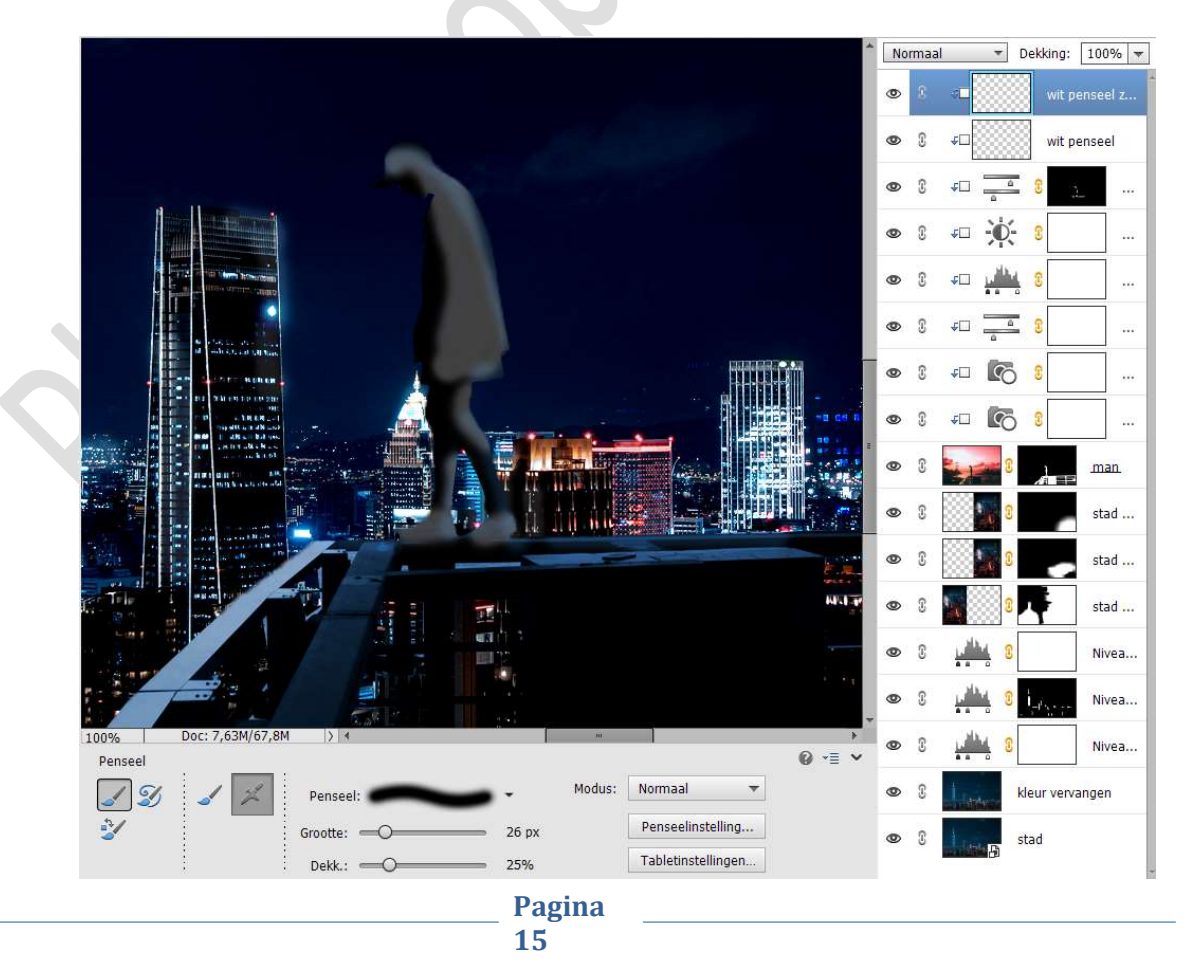

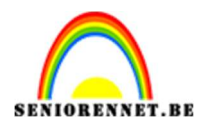

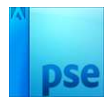

## ${\rm Zet}\; de\; \textbf{Overvloeimodus/laagmodus}\; op\; \textbf{Zwak licht}.$

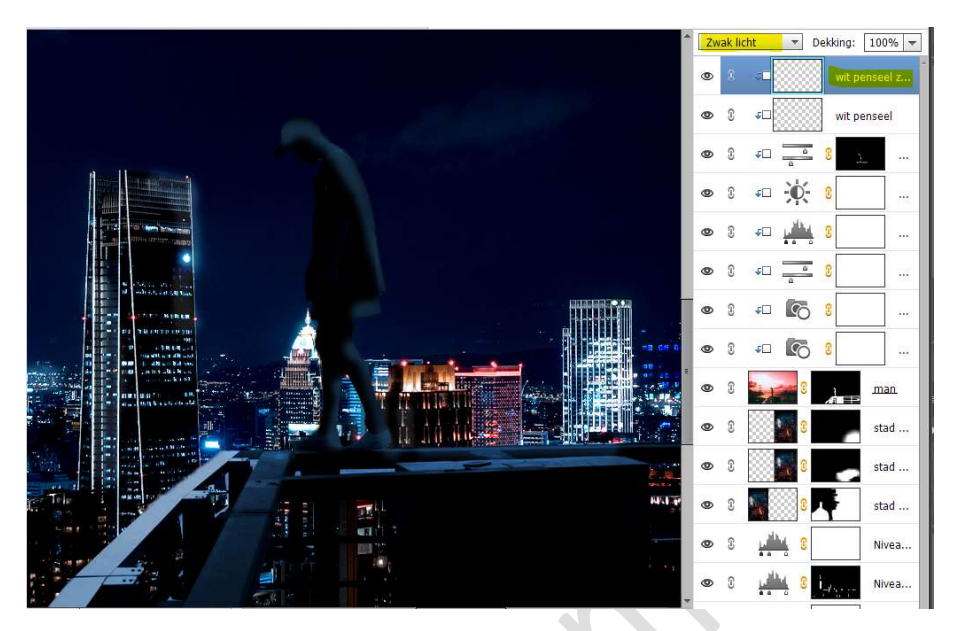

17. Plaats de **afbeelding van de maan** in uw werkdocument. Plaats deze zoals hieronder weergegeven wordt.

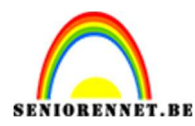

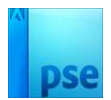

### Zet de Overvloeimodus/laagmodus op Bleken.

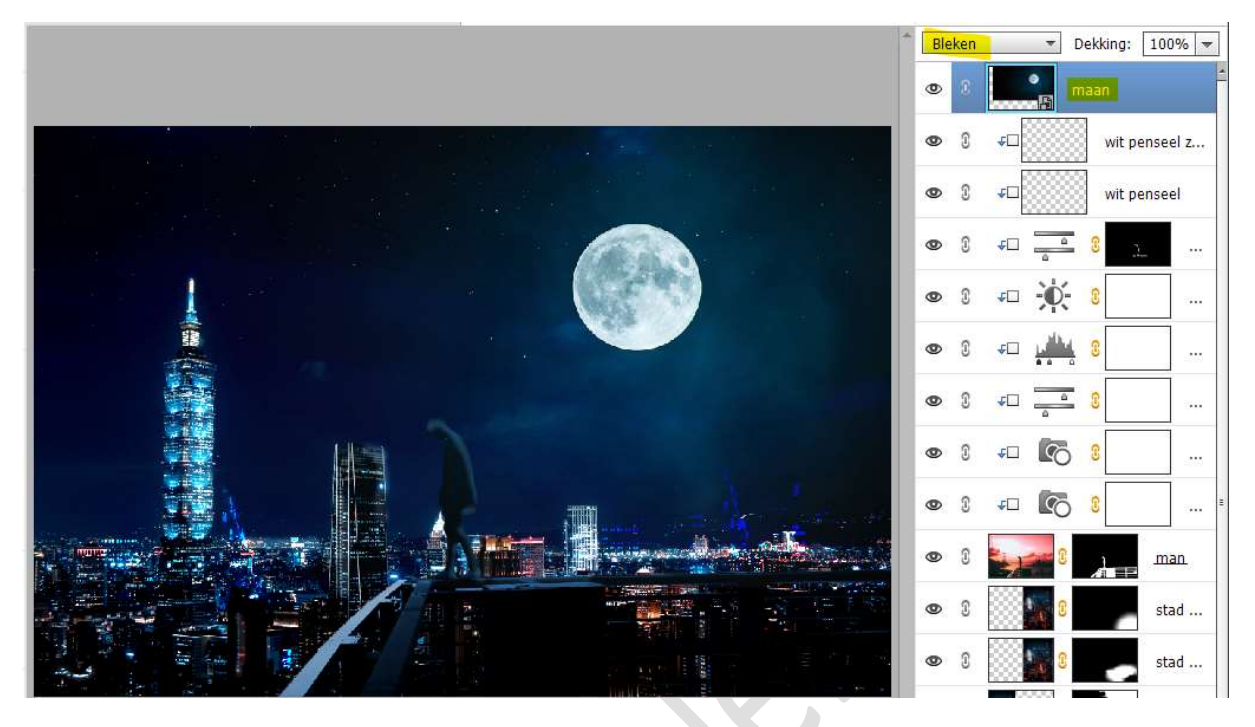

18. Hang een laagmasker aan de laag maan.

Neem een zacht zwart penseel van 367 px met penseeldekking van 100%

Schilder op de onderranden en de linkerzijde.

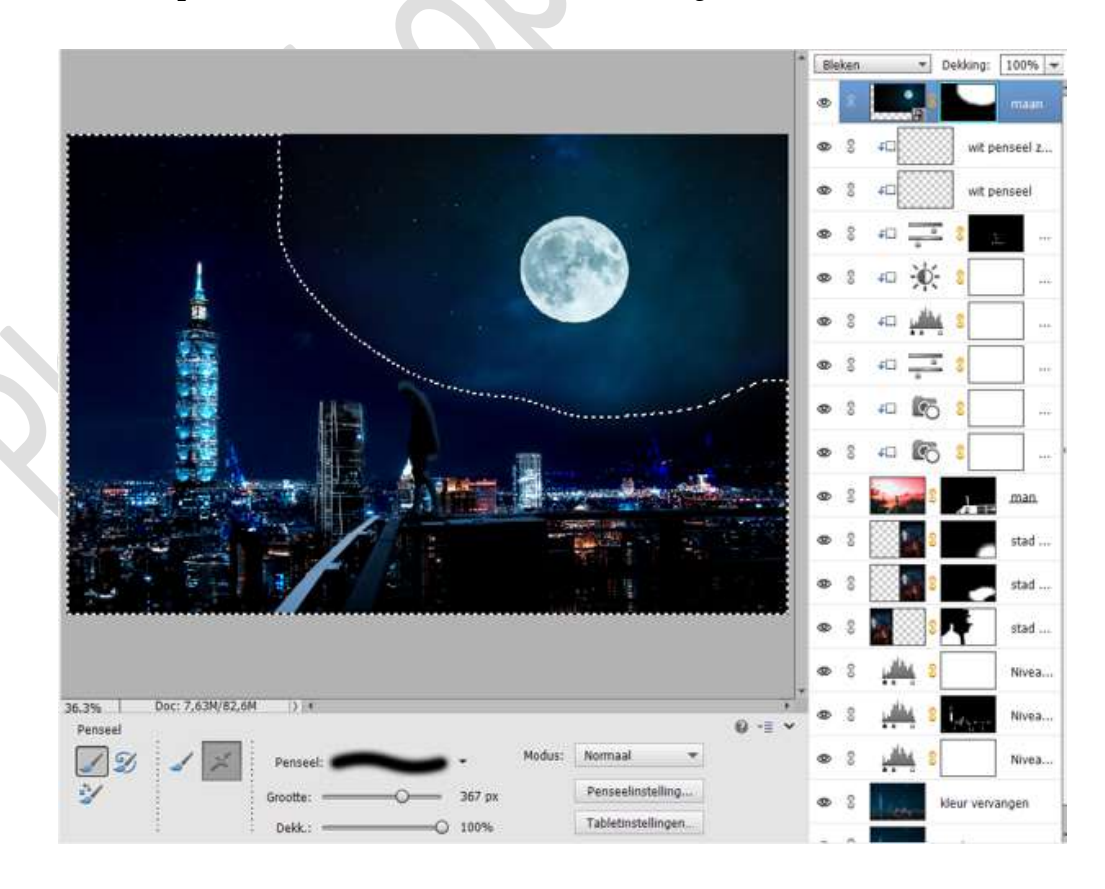

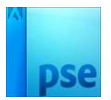

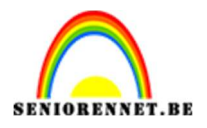

19. Plaats daarboven een Aanpassingslaag Niveaus met de volgende waarden: 33 - 1,00 - 238.
Uitknipmasker op de laag maan.

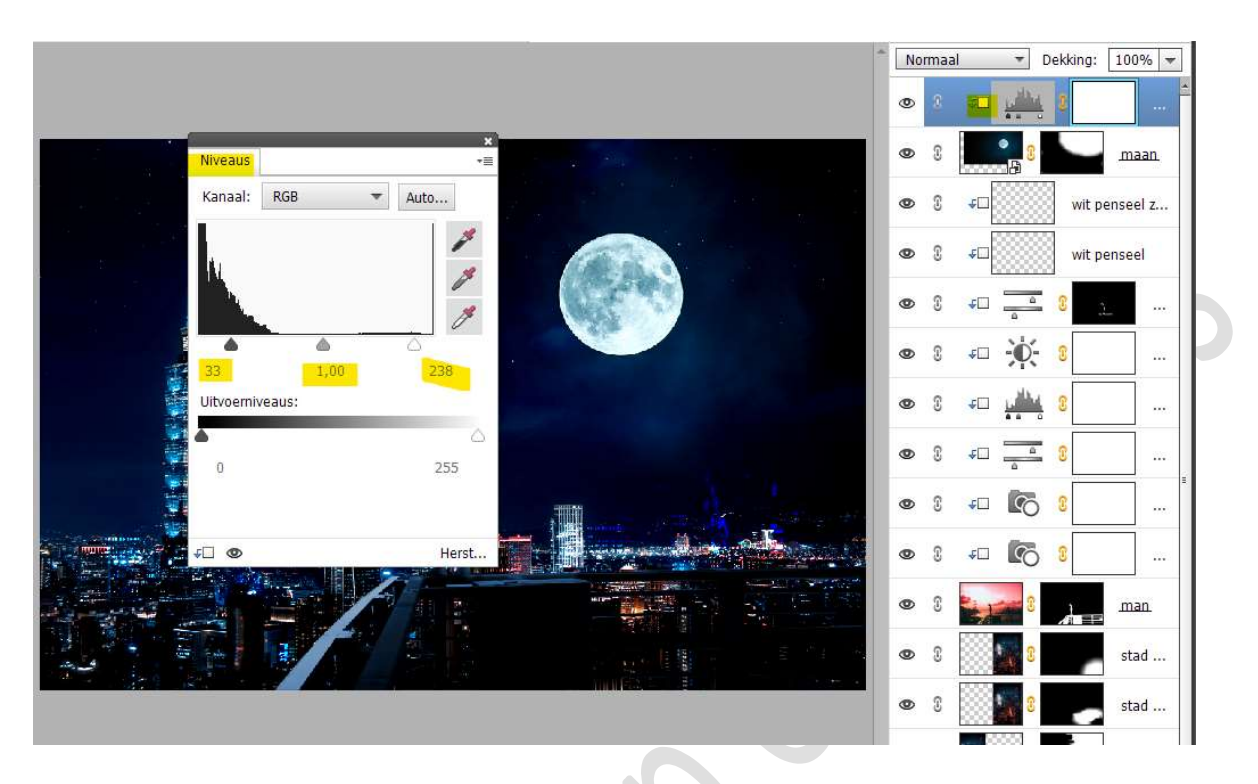

Activeer het laagmasker van deze Aanpassingslaag. Neem een zacht zwart penseel van 919px en klik 3 maal rond de maan.

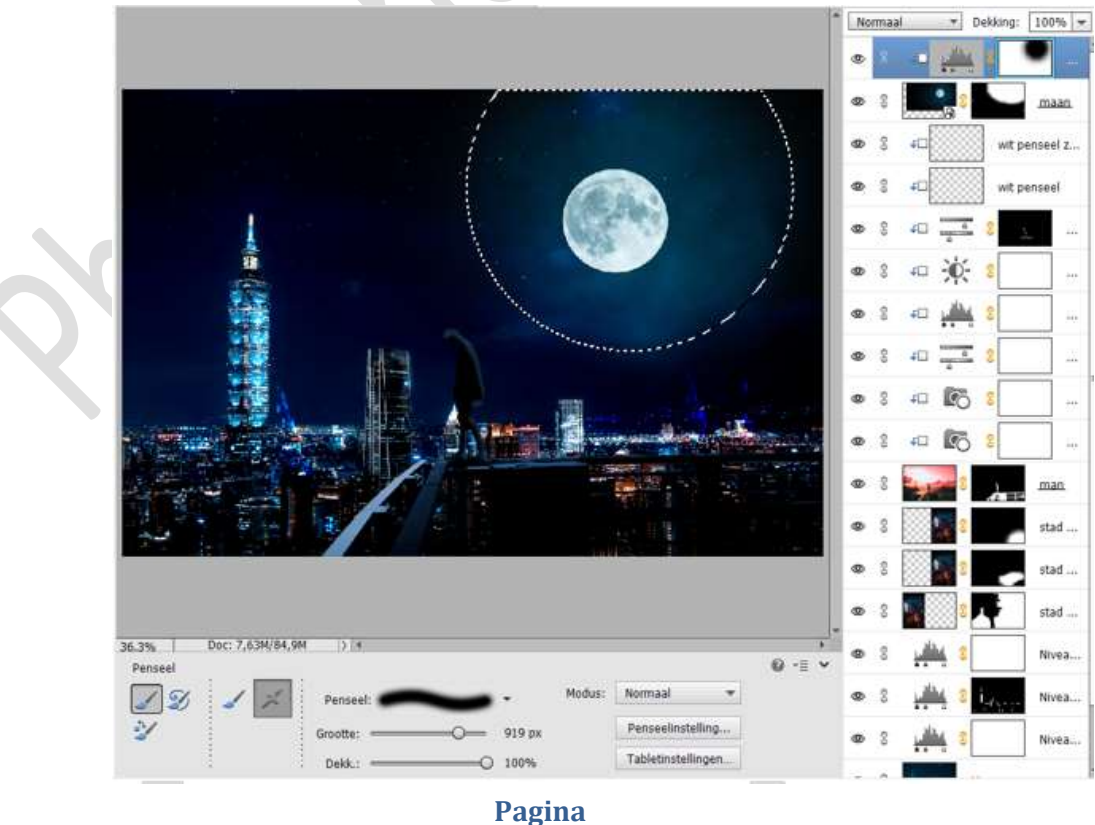

18

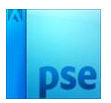

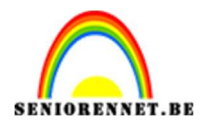

 Plaats daarboven nog een Aanpassingslaag Niveaus met de volgende waarden: 0 – 1,55 – 208.

Uitknipmasker op de vorige Aanpassingslaag Niveaus.

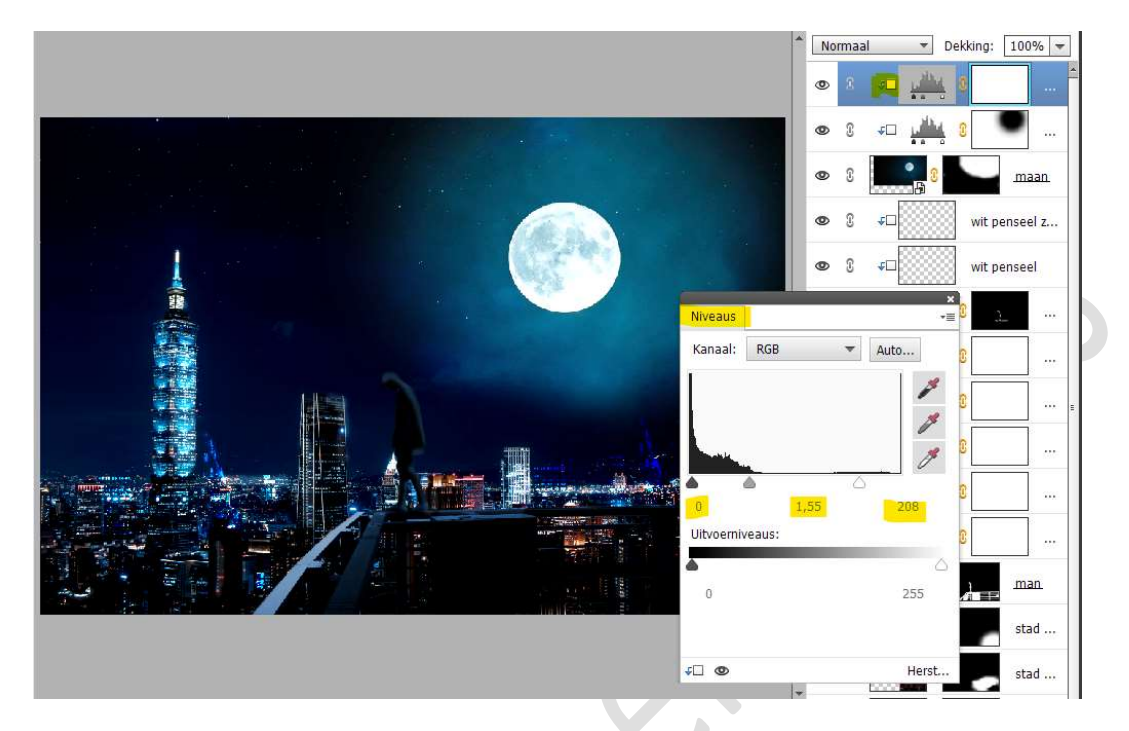

Activeer het laagmasker van deze Aanpassingslaag. Doe CTRL+I of vul met zwarte kleur. Neem een zacht wit penseel en schilder over de maan, zie hieronder.

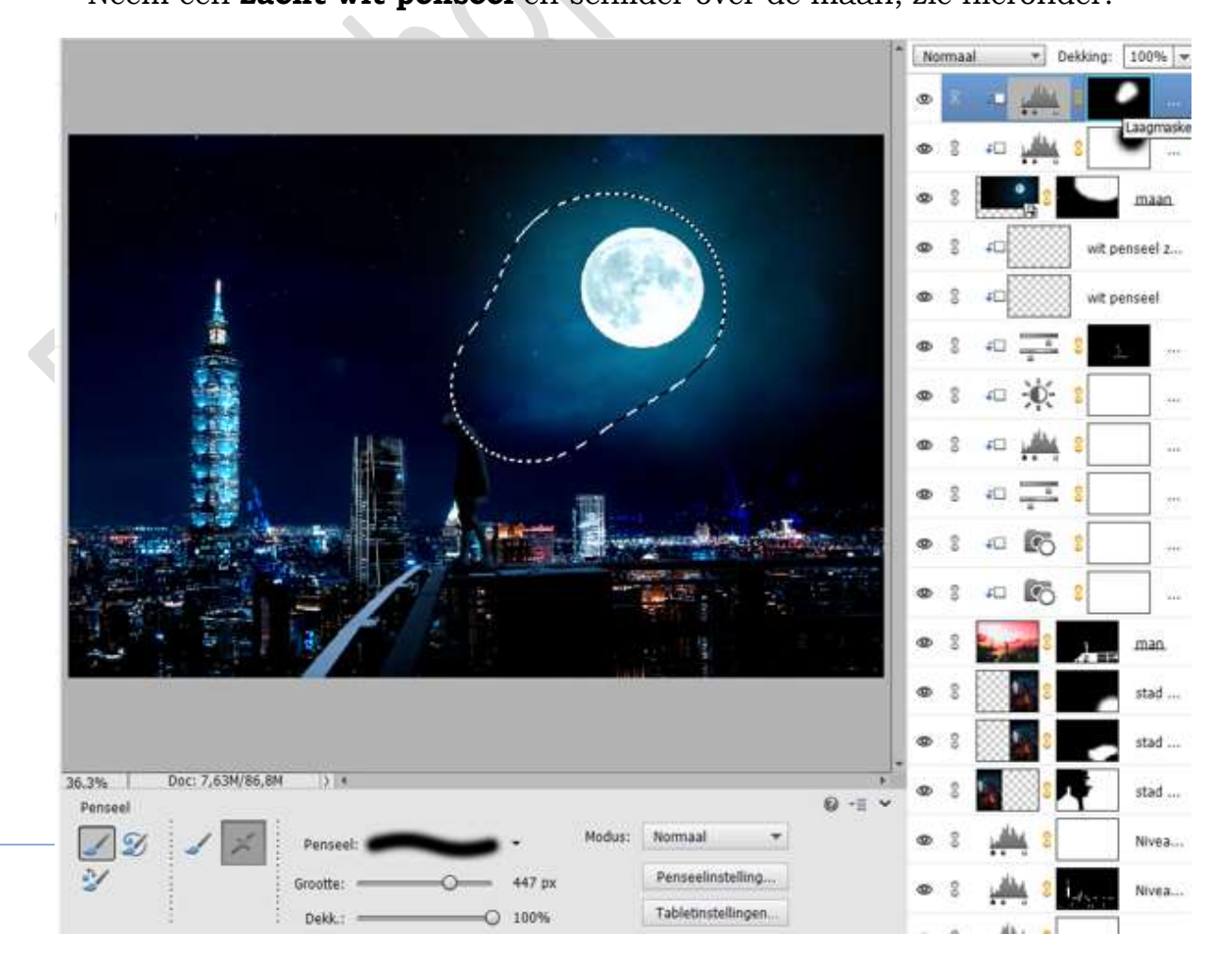

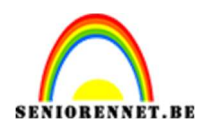

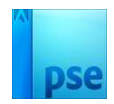

21. Open de afbeeldingen van de vogels in uw PSE. Doe CTRL+klik op de laag van de vogels. Versleep deze selectie naar uw werkdocument. Pas de grootte aan en plaats de vogels aan de rechterzijde van de maan.

Noem deze laag **vogels**.

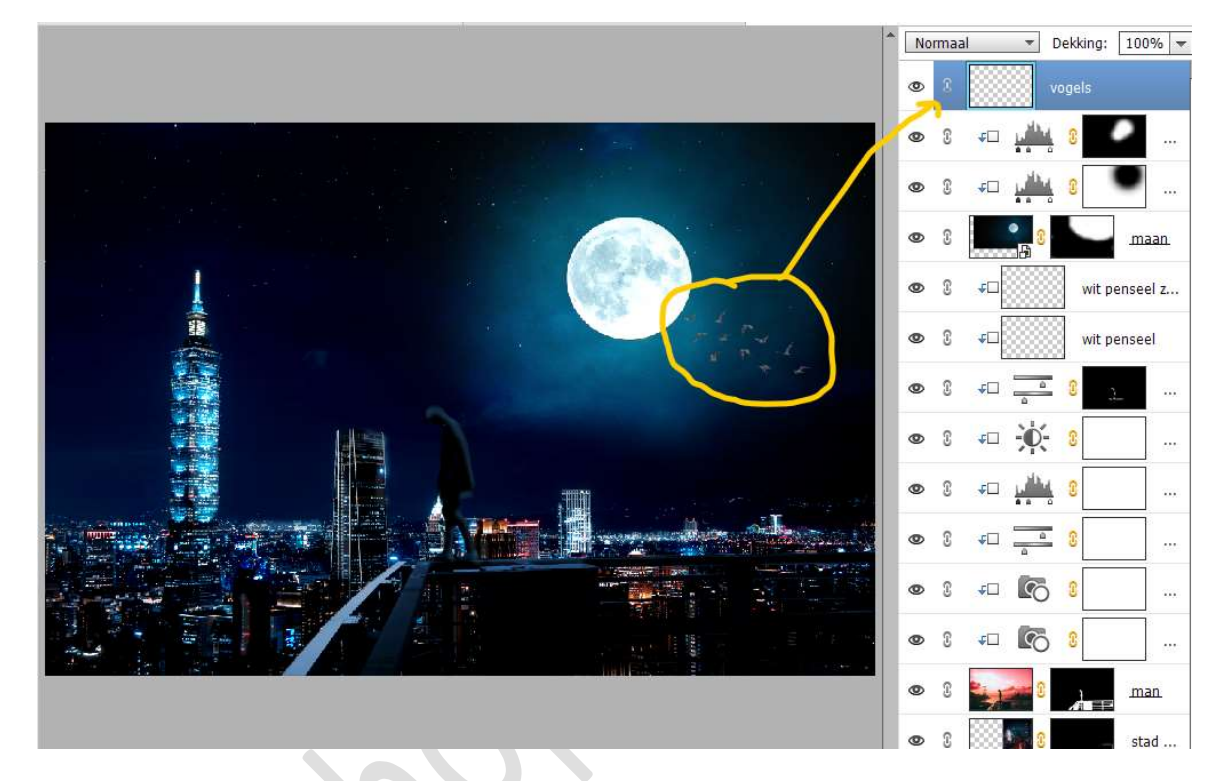

22. Plaats een **Aanpassingslaag Niveaus** erboven met een **Uitknipmasker**.

Zet de waarden op **19 – 1,00 – 255**.

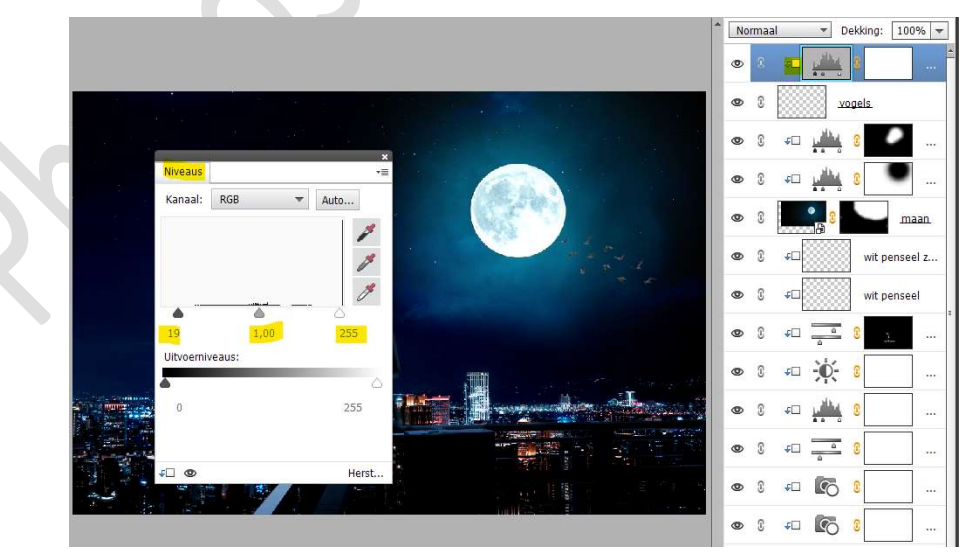

23. Plaats daarboven een **Aanpassingslaag Kleurtoon/Verzadiging** en geef deze een **Uitknipmasker** op de Aanpassingslaag Niveaus.

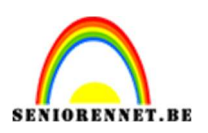

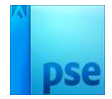

# $\square$ Vullen met kleur – Kleurtoon op 217 – Verzadiging op 21 en lichtheid op 0.

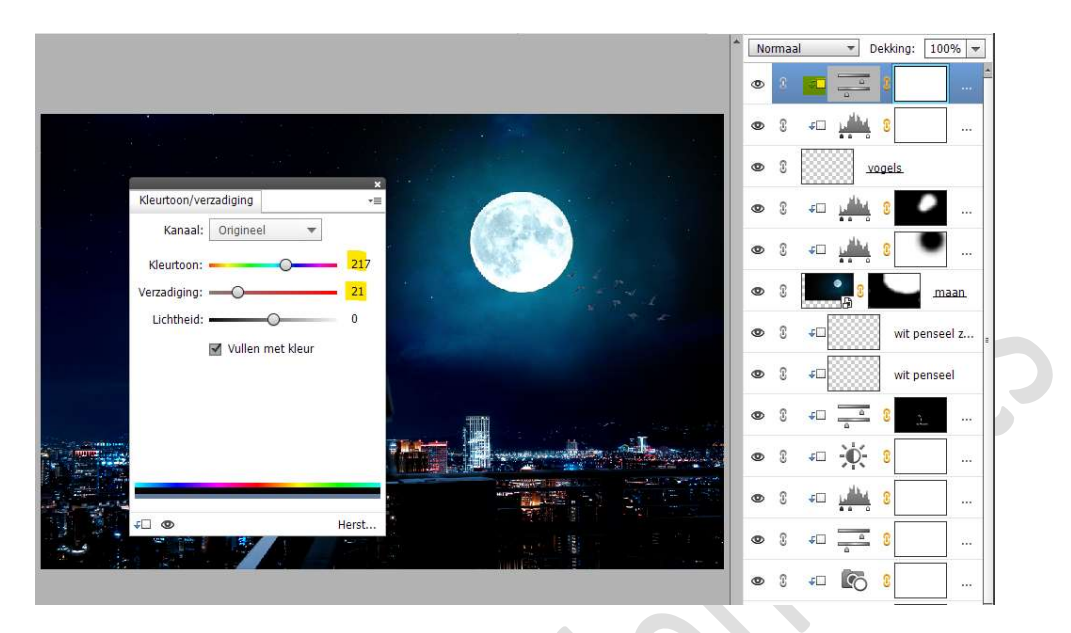

24. Plaats daarboven nog een **Aanpassingslaag Niveaus** met **Uitknipmasker** op de Aanpassingslaag Kleurtoon/Verzadiging. Geef volgende **waarden** in: **0 – 1,00 – 218**.

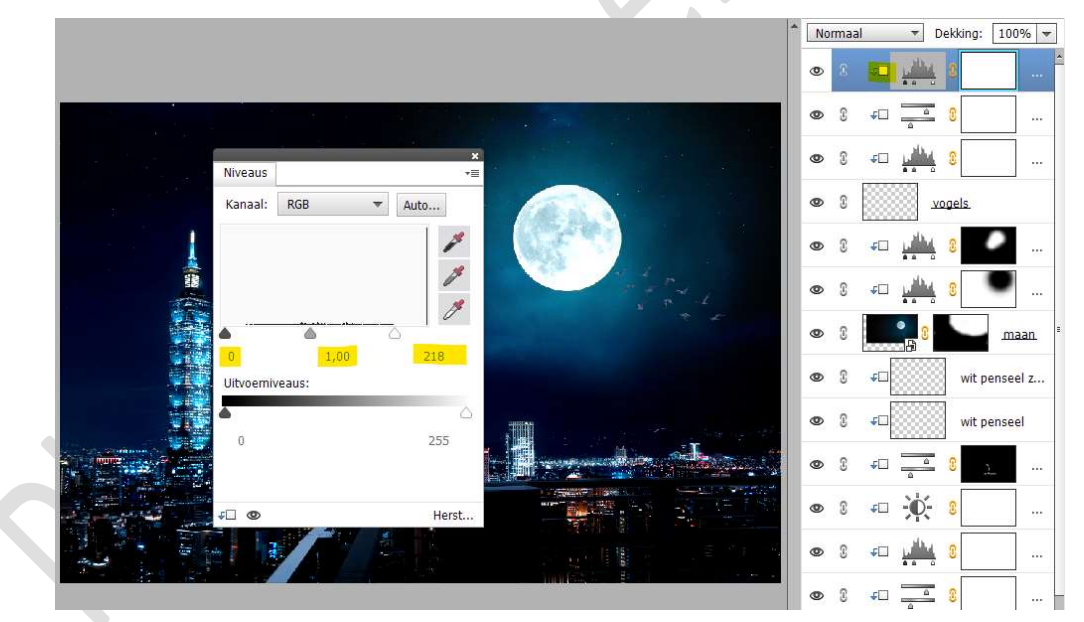

25. Plaats de **afbeelding van wolken** in uw werkdocument. Maak deze **passend** zoals hieronder weergegeven wordt.

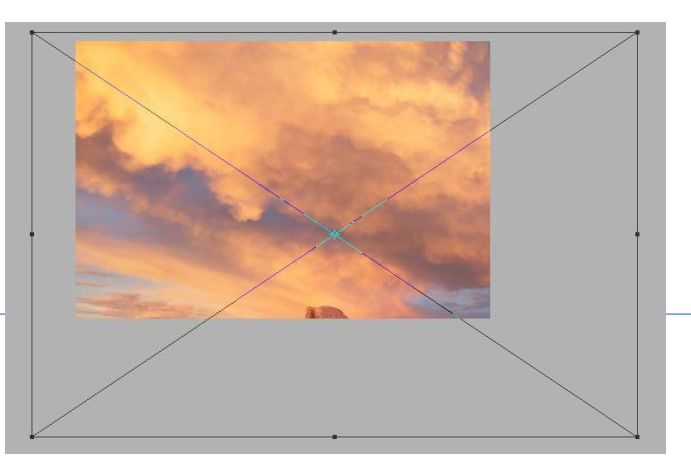

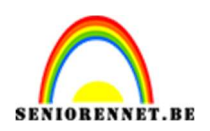

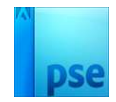

26. Hang een laagmasker aan.
Activeer het laagmasker en doe CTRL+I of vullen met zwart. Neem een zacht wit penseel van 275 px. Haal de wolken terug zoals hieronder weergegeven wordt.

Zet de Overvloeimodus/laagmodus op zwak licht

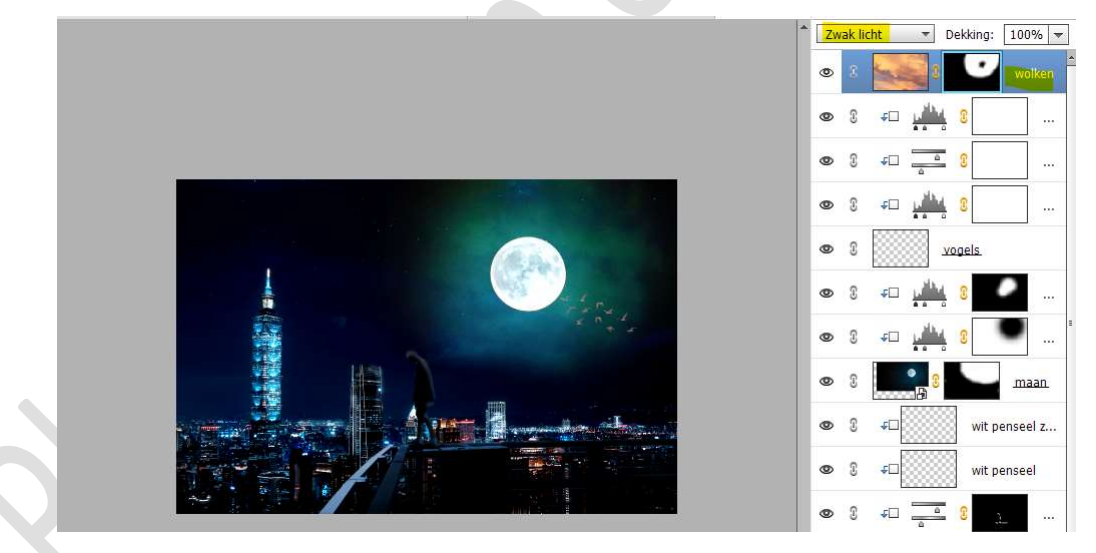

27. Plaats daarboven een Aanpassingslaag Kleurtoon/Verzadiging met een Uitknipmasker op de laag wolken.
☑ Vullen met kleur - Kleurtoon: 213 - Verzadiging: 18 - Lichtheid: -13.

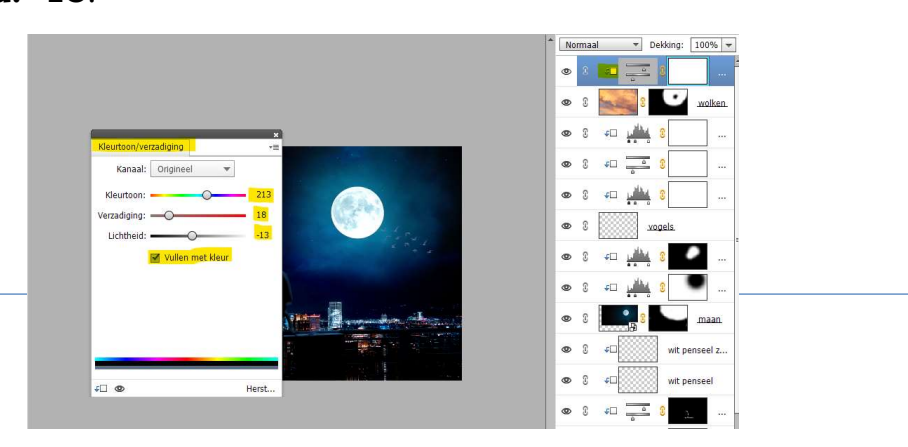

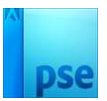

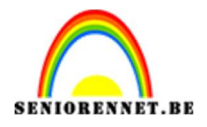

28. Plaats de afbeelding van de sterren in uw werkdocument. Maak dit passend in uw werkdocument. Zet de Overvloeimodus/laagmodus op Bleken en de laagdekking op 30%.

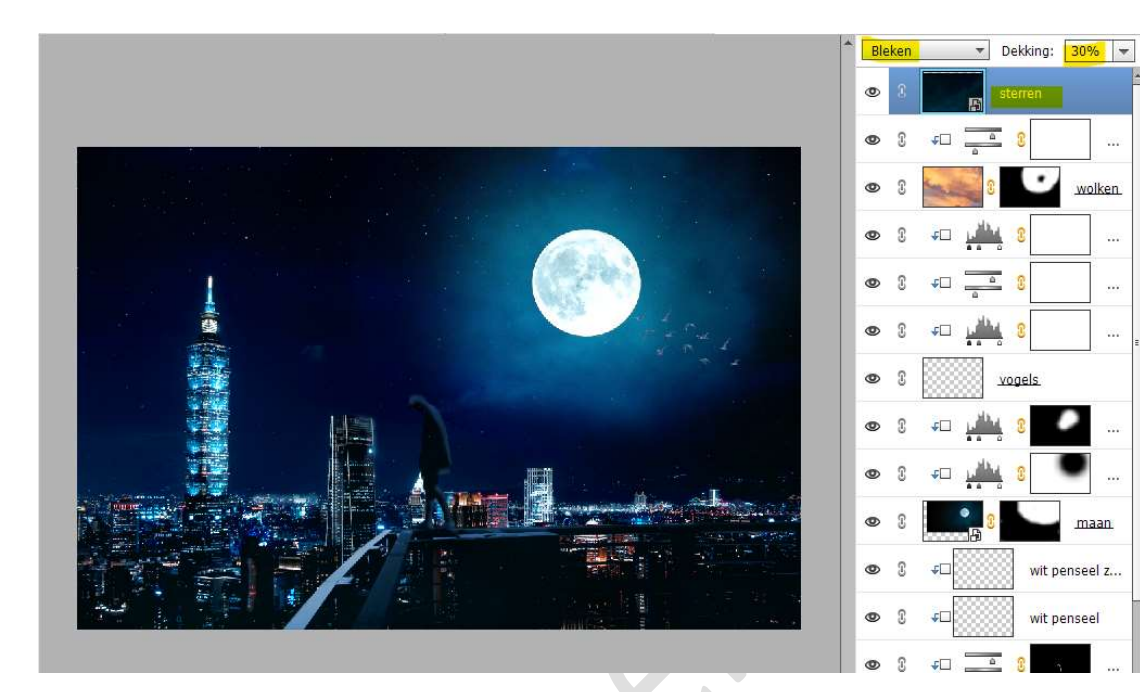

29. Plaats nu de afbeelding Melkweg. Maak deze passend zoals <u>hieronder weergegeven</u>. Zet de Overvloeimodus/laagmodus op Bleken en de laagdekking op 60%

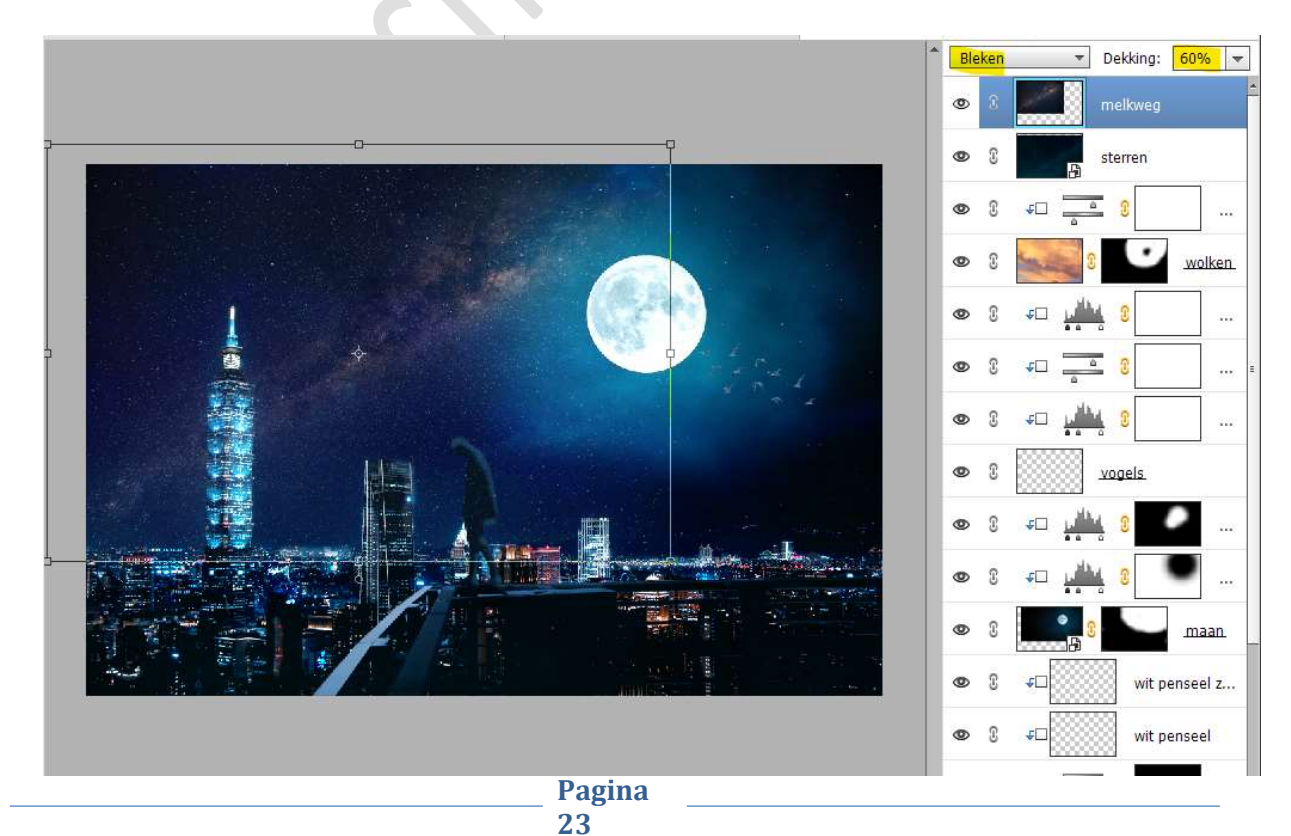

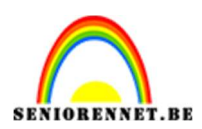

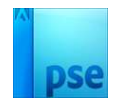

30. Hang een **laagmasker** aan deze laag. Neem een **zacht zwart penseel** en **schilder** over de **randen**.

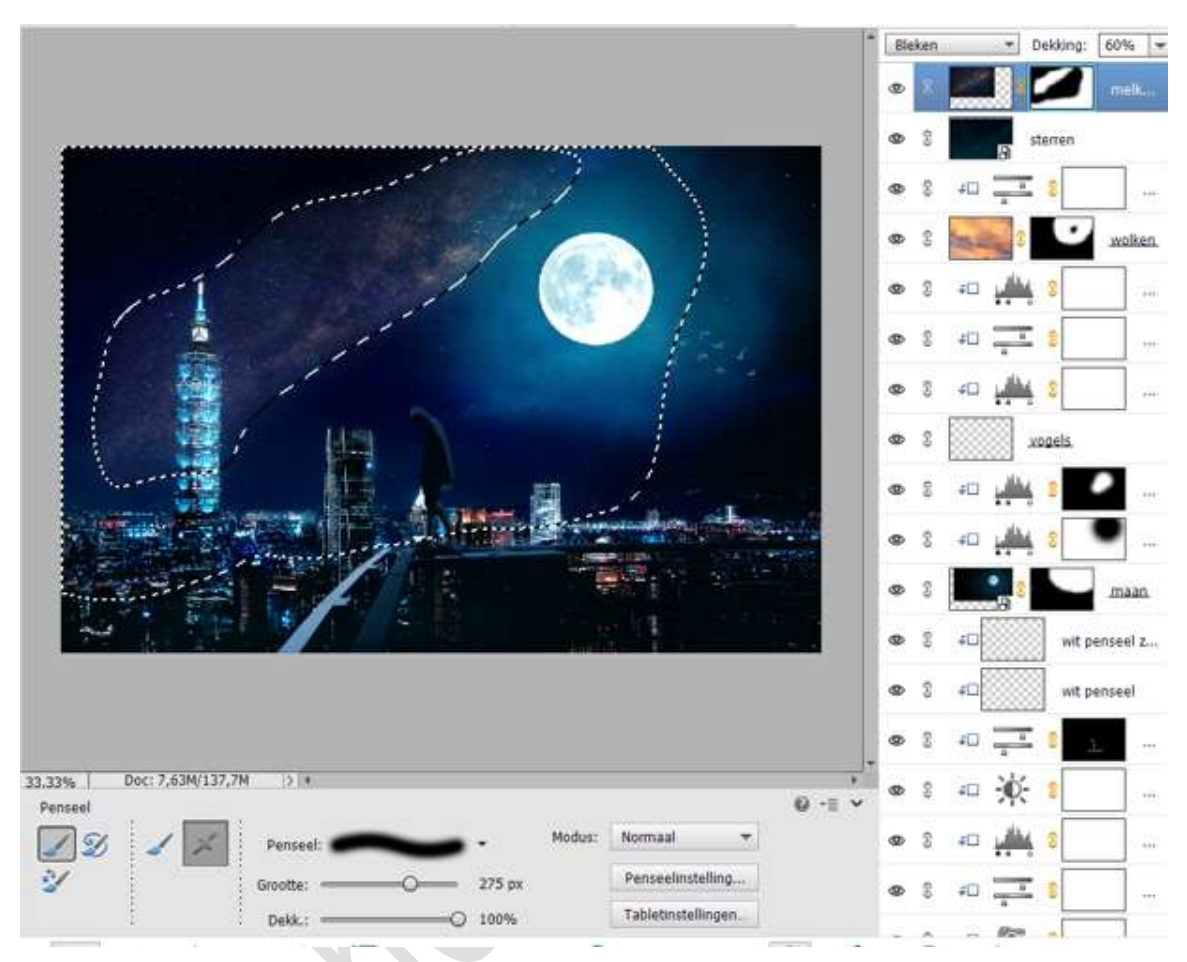

 31. Plaats nu het afbeelding cirkel in uw werkdocument. Maak deze passend. Laag vereenvoudigen Doe CTRL+T → Laag Horizontaal draaien.

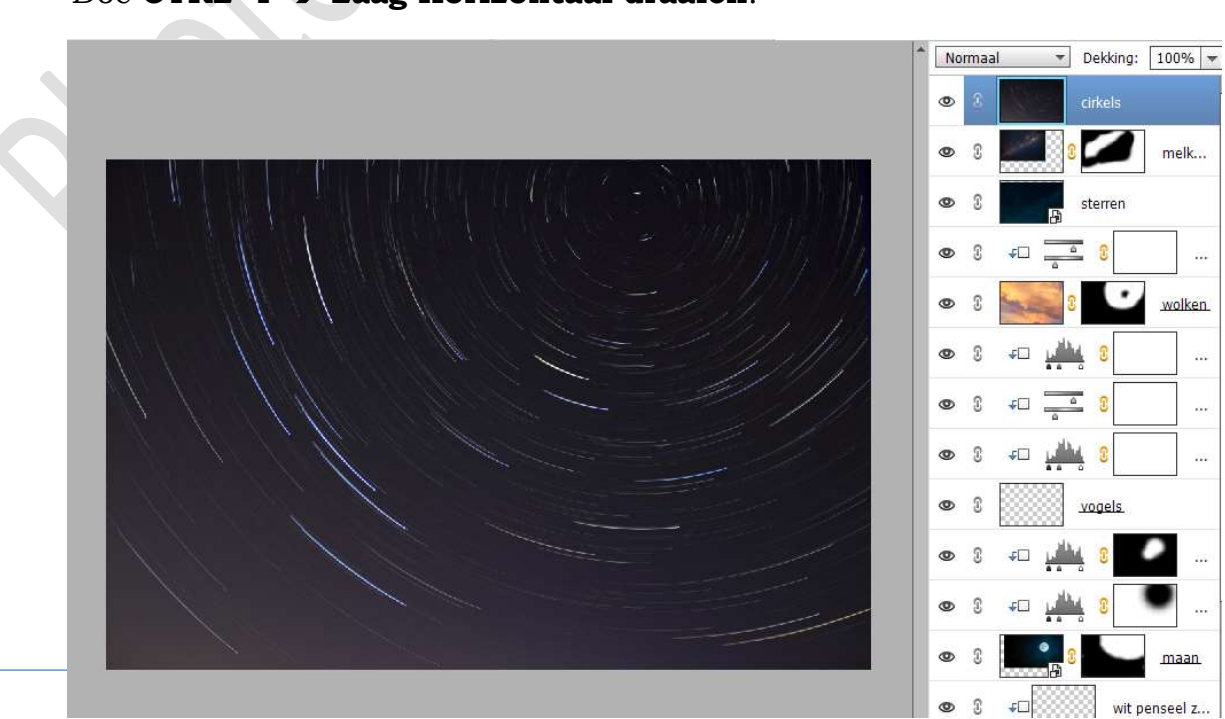

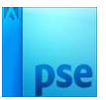

# SENIORENNET.BE

# Zet de **Overvloeimodus/laagmodus** op **Kleur Tegenhouden** en de **laagdekking** op **30%**.

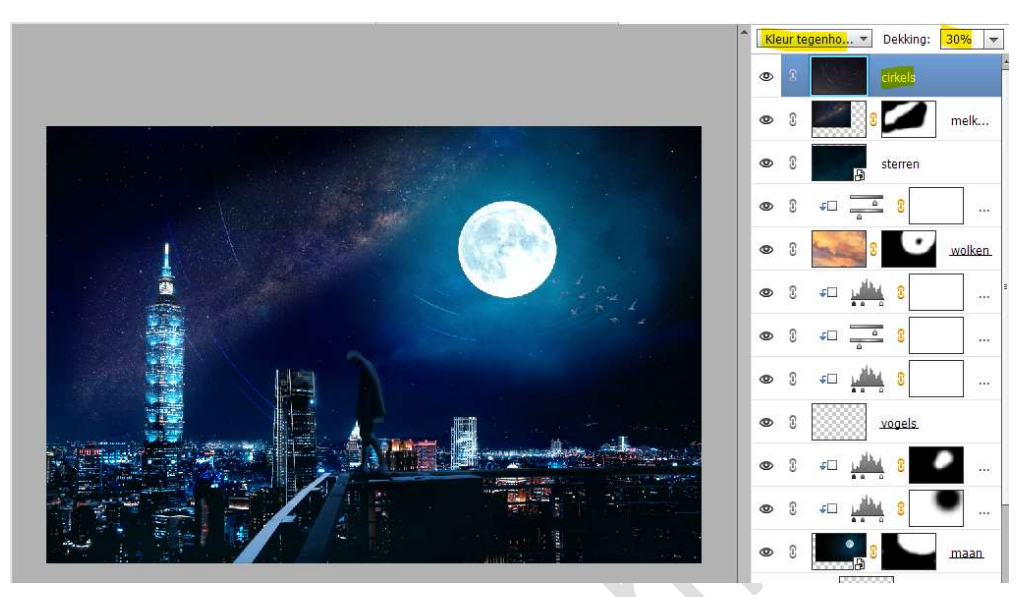

- 32. Doe **Shift+Ctrl+Alt+E** voor een samengevoegde laag.
- 33. Ons lesje is klaar.

Werk af naar keuze en vergeet jouw naam niet. Sla op als PSD: max. 800 px aan langste zijde. Sla op als JPEG: max. 150kb

Veel plezier ermee NOTI